## 新北市政府二代智慧里長 里長端操作手冊

LINE 里長端操作手册

#### 帳號名稱:新北市智慧里長 加入好友搜尋: @village\_head

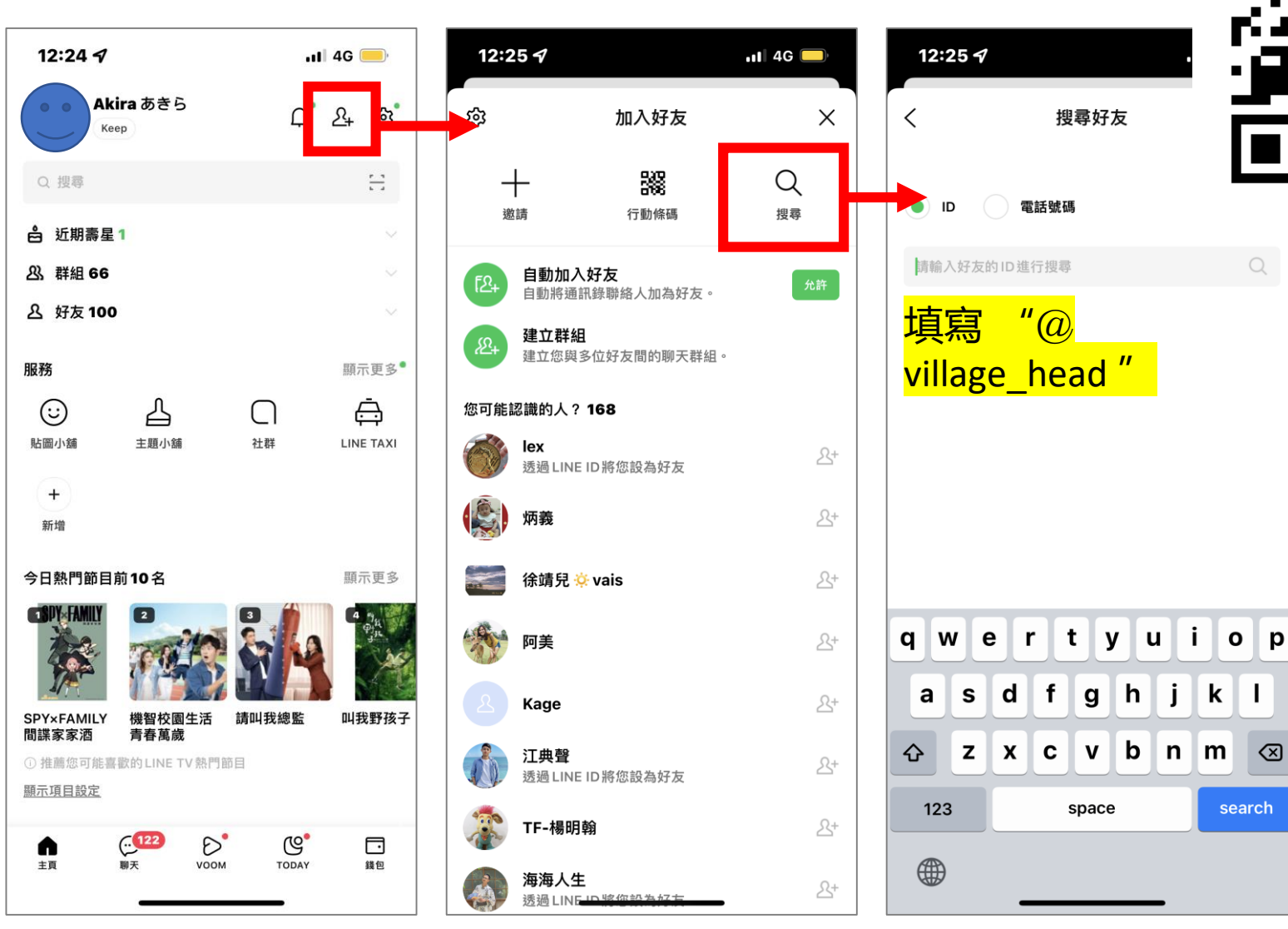

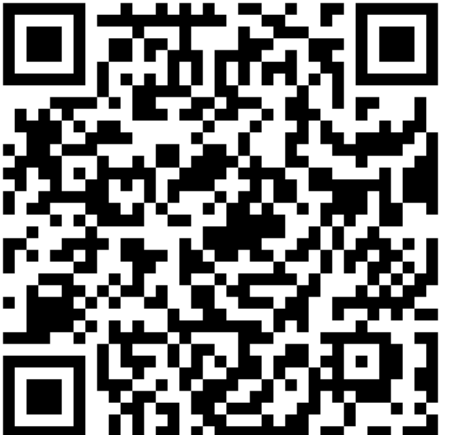

 $\otimes$ 

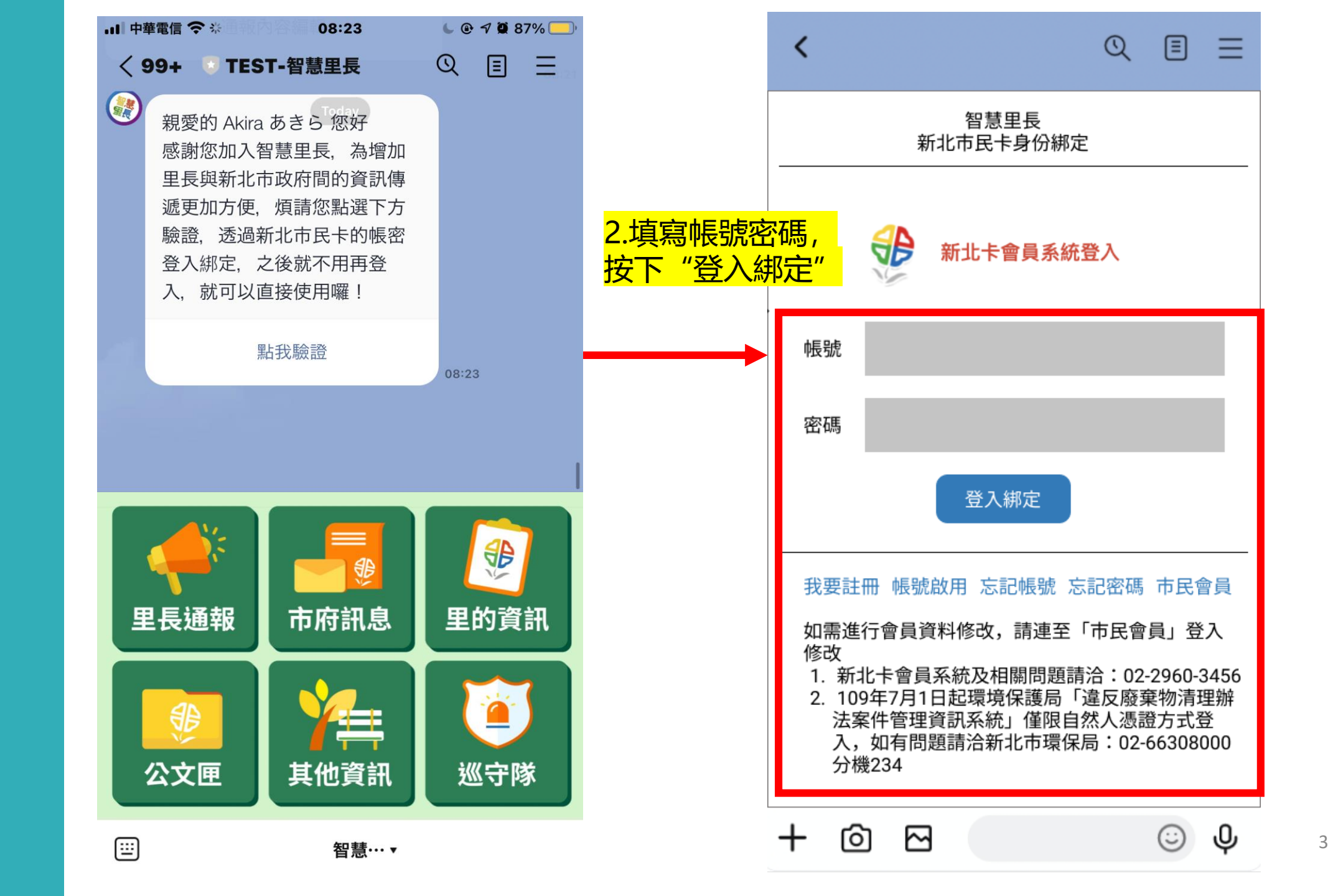

加入 好友

驗證身份

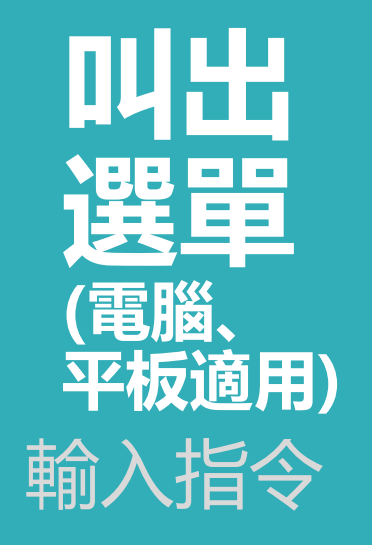

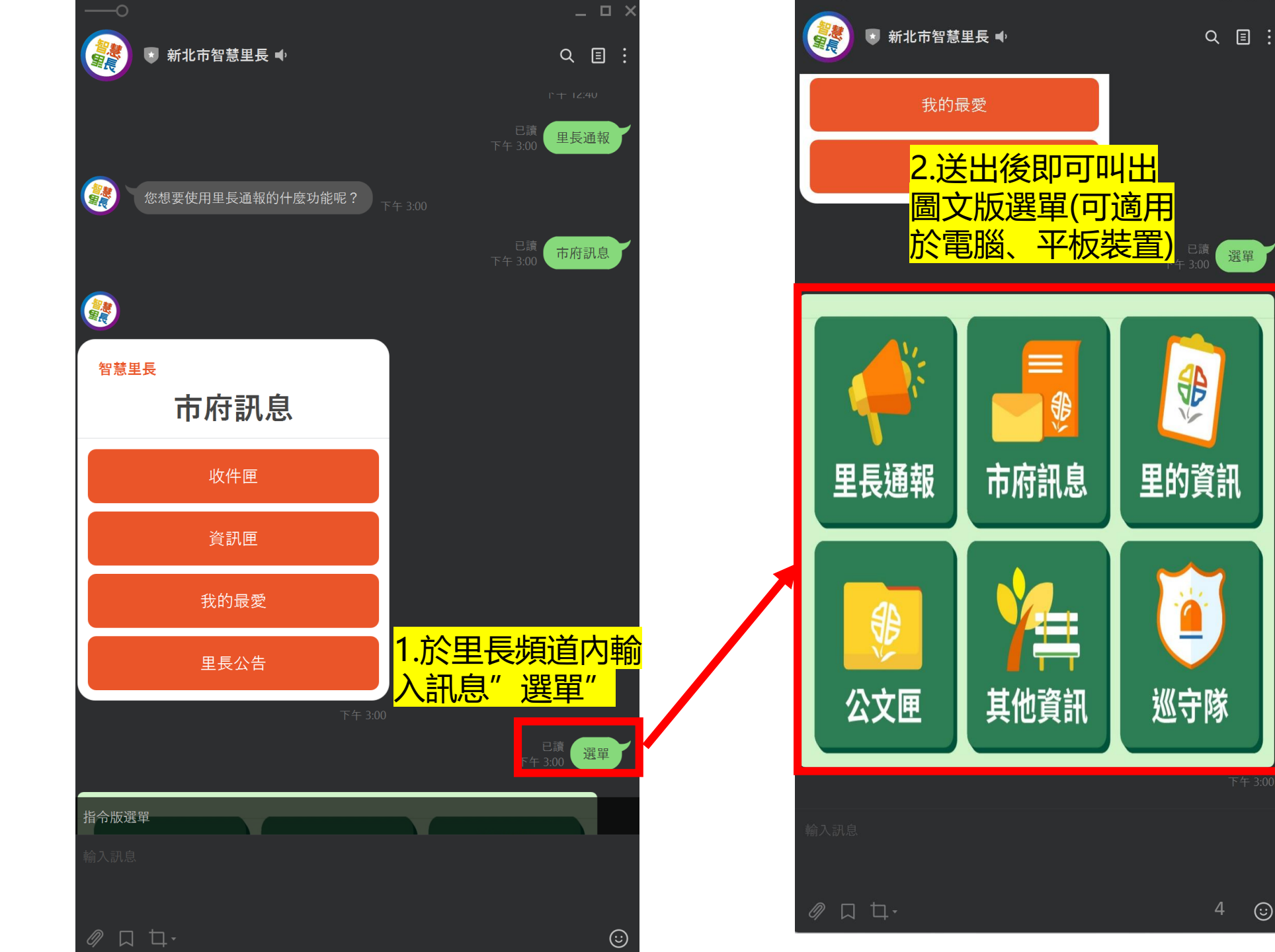

 $\odot$ 

4

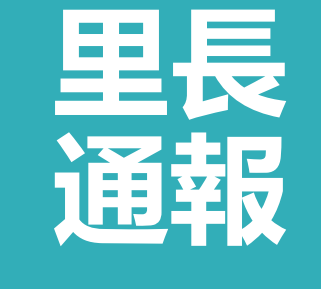

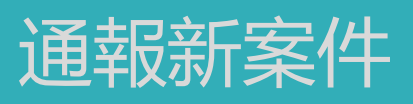

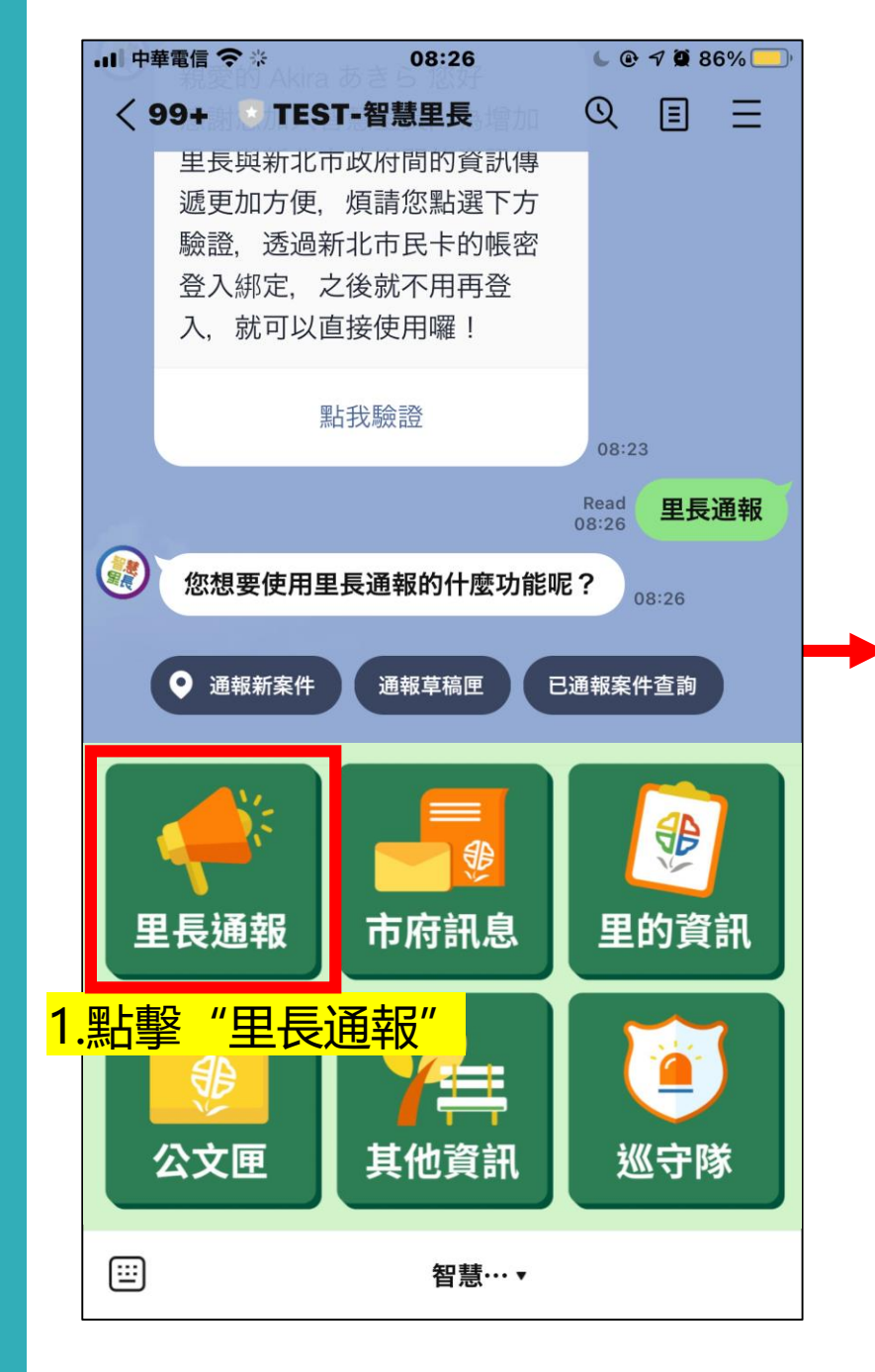

| ・・・・・・・・・・・・・・・・・・・・・・・・・・・・・・・・・・・・           |
|------------------------------------------------|
| < 99+ ■ TEST-智慧里長 ① 目 Ξ                        |
|                                                |
| 點我驗證                                           |
| 08:23                                          |
|                                                |
|                                                |
|                                                |
| <b>恫                                    </b>   |
|                                                |
| 1. 項舄基本質料                                      |
| 通報類別*                                          |
| 其他陳情反映 ~                                       |
| "圣纪百日 *                                        |
| 通報項日 "                                         |
| 其他 ~                                           |
| 园 *                                            |
|                                                |
| 永和區 ~                                          |
| 地址*                                            |
|                                                |
|                                                |
| 11 穿磁旗柄品版店中铁 宴會 客房                             |
| 展春成 Q Lane 195, Huacheng Rd 新聞の仕組の 服装者会品 五山銀行希 |
|                                                |

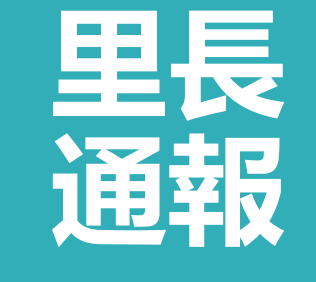

通報草稿匣

|   | .II 中華電信 令 ※ 08:26                                                                          | 6 🕑 🕫 🕱 86% 🦲      |  |
|---|---------------------------------------------------------------------------------------------|--------------------|--|
|   |                                                                                             | Q ≣ ⊒              |  |
|   | 里長與新北市政府間的資訊傳                                                                               |                    |  |
|   | 遞更加方便,煩請您點選下方<br>於證、逐過新出去民生的框密                                                              |                    |  |
|   | 一一一一一一一一一一一一一一一一一一一一一一一一一一一一一一一一一一一一                                                        |                    |  |
|   | 入,就可以直接使用囉!                                                                                 |                    |  |
|   | 點我驗證                                                                                        | 09.22              |  |
|   |                                                                                             | Dood a ministra    |  |
|   |                                                                                             | Read<br>08:26 里長通報 |  |
|   | 您想要使用里長通報的什麼功能                                                                              | <b>呢?</b> 08:26    |  |
|   | <ul><li>● 通報新案件</li><li>● 通報新案件</li><li>● 通報草稿匣</li></ul>                                   | 已通報案件查詢            |  |
|   |                                                                                             |                    |  |
|   | 四月<br>里月<br>通報<br>市府<br>訂見                                                                  | 里的資訊               |  |
|   |                                                                                             |                    |  |
| 1 | .點擊"里長通報"                                                                                   |                    |  |
|   | ●<br>●<br>●<br>●<br>●<br>●<br>●<br>●<br>●<br>●<br>●<br>●<br>●<br>●<br>●<br>●<br>●<br>●<br>● | 巡守隊                |  |
|   | ⅲ 智慧… ▼                                                                                     |                    |  |

| 11:38 ୶       | 之查看                                 | 11 4G 🗖                  | •                   | 11:38 🔊                                                                                                    | 點戰重響                                                           | .11 4G 🗩                           |
|---------------|-------------------------------------|--------------------------|---------------------|----------------------------------------------------------------------------------------------------|----------------------------------------------------------------|------------------------------------|
| < 99+ 🖲 TES   | T-智慧里長                              | ② E<br>Read<br>11:37 里長通 | 三                   | < 99+ 🖲 T                                                                                                    | EST-智慧里長                                                       | Q 目 Ξ<br>Read<br>11:37<            |
| 您想要使用<br>呢?   | 里長通報的什麼功                            | 力能                       |                     | 您想要使呢?                                                                                                    | 可用里長通報的什麼功能                                                    | 11:37                              |
| liti          | <b>里長伯</b><br>unepei-liff.faninsigh | ts.io                    | ×                   |                                                                                                    | <b>里長伯</b><br>litiunepei-liff.faninsights.ie                   | , ×                                |
|               |                                     |                          |                     | 新案件預覽                                                                                                    | ļ,                                                             | ×                                  |
| 通報日期          | 通報項目                                | 案件地點                     |                     | 通報時間<br>通報類別                                                                                                    | 2020-11-20<br>人行道及道路                                           |                                    |
| 2020-11-20    | 路燈                                  | 板橋區                      | _                   | 通報項目<br>案件地址                                                                                                    | 人行道損壞<br>220新北市板橋區                                             | 區貴興路139號                           |
| 2020-11-20    | 路燈                                  | 板橋區                      |                     | 案件說明                                                                                                    | 路燈不亮                                                           |                                    |
| 2020-11-20    | 路燈                                  | 板橋區                      |                     | ■ 幸福濃精品飯店.中餐·宴<br>廣春成 ●                                                                                                    | A 50 CITA 61<br>December 3C<br>Lane 195, Huscheng Rd ENROCHERS | 9熟成<br>旺仁成店<br>市は13<br>廣連香食品 五山銀行希 |
| 2020-11-20    | 路燈                                  | 板橋區                      | _                   | d 学祖原語<br>Gif Bank<br>minetachri<br>Sato Campa<br>Sato Campa<br>Sato | Taiwan Power Company                                           |                                    |
| 3.查找先<br>案件,黑 | 前未送<br>上擊任一                         | 出的通幸<br>·案件可读            | <mark>反</mark><br>巽 | 日本新社書<br>n mathinance                                                                                                    | Bill<br>Rulla 113 m. Xinchuang Huacheng                        |                                    |
| 择"删除<br>或"確定  | F早桐"<br><mark>È送出</mark> "          | "編輯"                     |                     |                                                                                                    | 市田慶安な                                                          |                                    |
| _             |                                     | _                        |                     | 50 Ta                                                                                                    |                                                                |                                    |

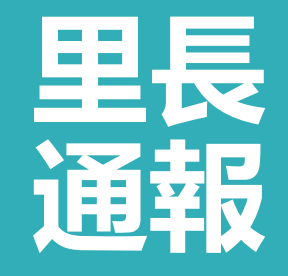

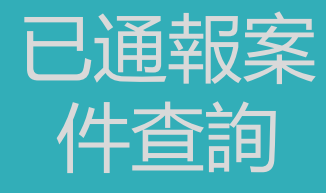

| <b>山</b> 中華 | 電信 🗢 🔆 🛛 🛛 08                           | :26                          | 6 @ 7 🖉 86% 🦲                  |   | 11:38 🕇           |             |             | .11 4G 🗩         | 11:38 🗗        |                                  | .11 4G 🗩               |
|-------------|-----------------------------------------|------------------------------|--------------------------------|---|-------------------|-------------|-------------|------------------|----------------|----------------------------------|------------------------|
| < 9         | 9+ TEST-智慧里<br>里長與新北市政府間印<br>遞更加方便,煩請您點 | 2 <b>長</b><br>20資訊傳<br>26選下方 | QEE                            | < | < 99+ 🖲 T         | EST-智慧雪     | <b>但長</b> ( | ○ 目 三<br>37 里長通報 | < 99+ 🔍 TI     | EST-智慧里長                         | Q 目 三<br>Read<br>11:37 |
|             | 驗證,透過新北市民┤<br>登入鄉定 之後就不用                | 卡的帳密<br>日再登                  |                                |   | 您想要使<br>呢?        | 用里長通報的      | 的什麼功能       | 11:37            | 您想要使<br>呢?     | 用里長通報的什麼功                        | 5能                     |
|             | 入,就可以直接使用嘲                              | 羅!                           |                                |   | <mark>3.可查</mark> | <b>詞已</b> ) | 通報案         |                  |                | 里長伯<br>litiunepei-liff.faninsigh | ts.io X                |
|             | 點我驗證                                    |                              |                                |   | 件並通               | 自蹤處         | 理進度         | ŧ                | 已通報案件          | -詳情                              | ×                      |
|             |                                         |                              | 08:23<br>Read 田 <b>田 臣 法 共</b> |   | 里長道               | 通報-已道       | 通報案件        | 查詢               |                |                                  |                        |
|             |                                         |                              |                                |   | 全部                |             |             | ~                | 案號             | 20220308111                      |                        |
|             |                                         | <b>田和茶</b>                   | 千宣詞                            |   | ✓ 全部              |             |             | 承辦機              | 通報項目           | 自來水、電力)<br>障及維護                  | 及瓦斯監視器故                |
|             | • 通報新案件 通報草                             | 稿匣                           | 3通報案件查詢                        |   |                   |             |             |                  | 通報時間           | 2022-1-13 17:                    | 46                     |
|             |                                         |                              |                                |   | 已結案               |             |             | 工務局              | 案件地點           | 新北市測試區                           |                        |
| 1           | 📣   🤳                                   | ==<br>{}}                    |                                |   | 2020-11-          | 交通號         | 板橋區         | 工務局              | 案件說明           | 路口號誌閃爍                           |                        |
| ■           | ▶ ■ ■ ■                                 | 訂自                           | 田的咨訊                           |   | 20                | 志           |             |                  | 機關電話           | 各機關聯絡窗                           | <u> </u>               |
|             |                                         | নান্ড                        | 王的頁面                           |   | 2020-11-<br>20    | 父囲號<br>誌    | 板橋區         | 工務局              | <u> </u>       | 測試文                              | 8.15                   |
| 1.點雪        | 隆"里長通報"<br>步                            | ′<br>ŧ≡                      |                                |   | 2020-11-<br>20    | 交通號<br>誌    | 板橋區         | 工務局              | 滿意度調查          | 免填                               |                        |
| 1           |                                         | 資訊                           | 巡守隊                            |   | 2020-11-<br>20    | 交通號<br>誌    | 板橋區         | 工務局              | 20             | 誌                                |                        |
|             |                                         |                              |                                |   |                   |             |             |                  | 2020-11-<br>20 | 交通號 板橋 誌                         | 區 工務局                  |
|             | 1                                       | 雪慧… ▼                        |                                |   |                   |             |             |                  |                |                                  | -                      |

**收件匣** 業務訊息 緊急訊息

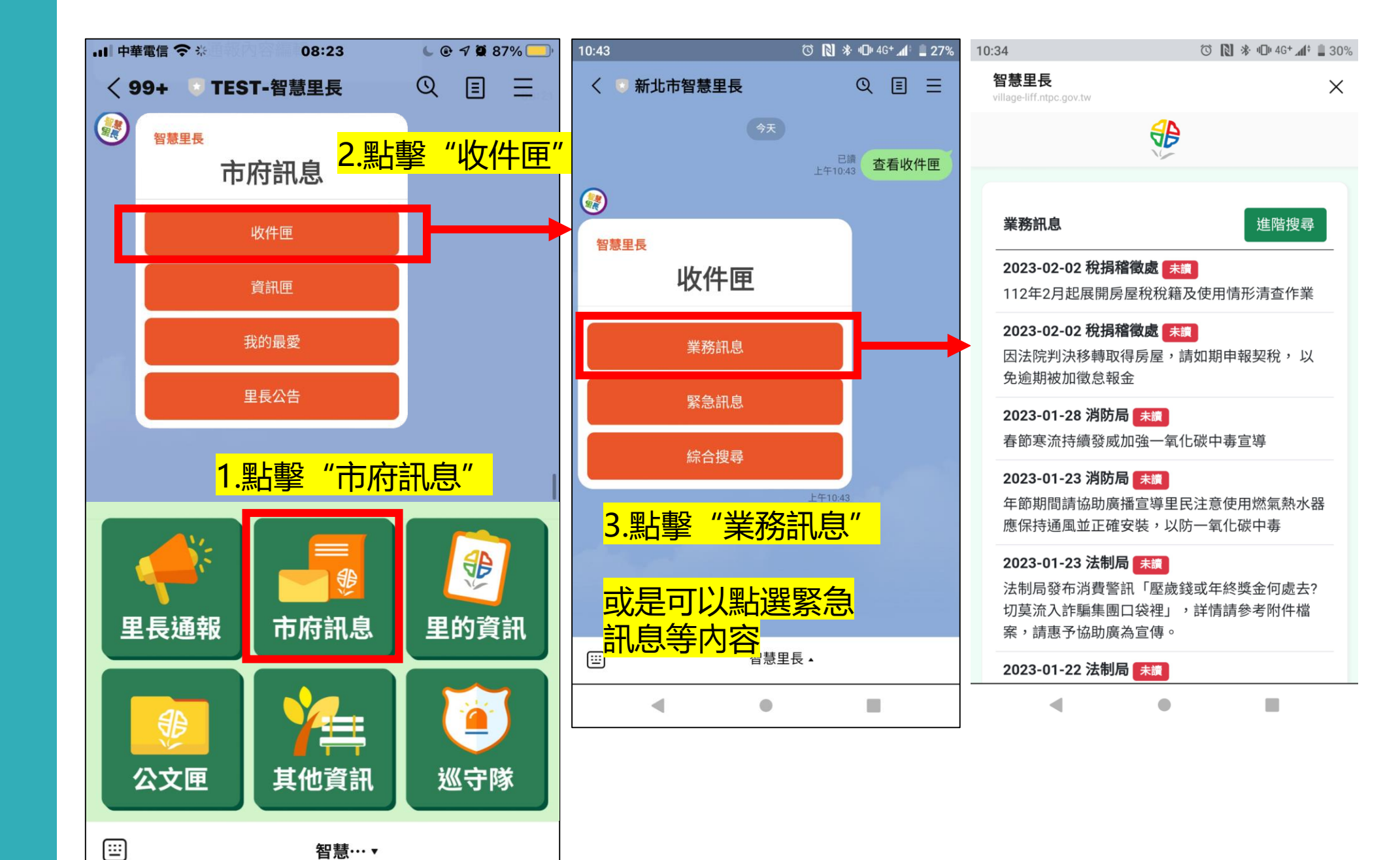

收件 編合 搜尋

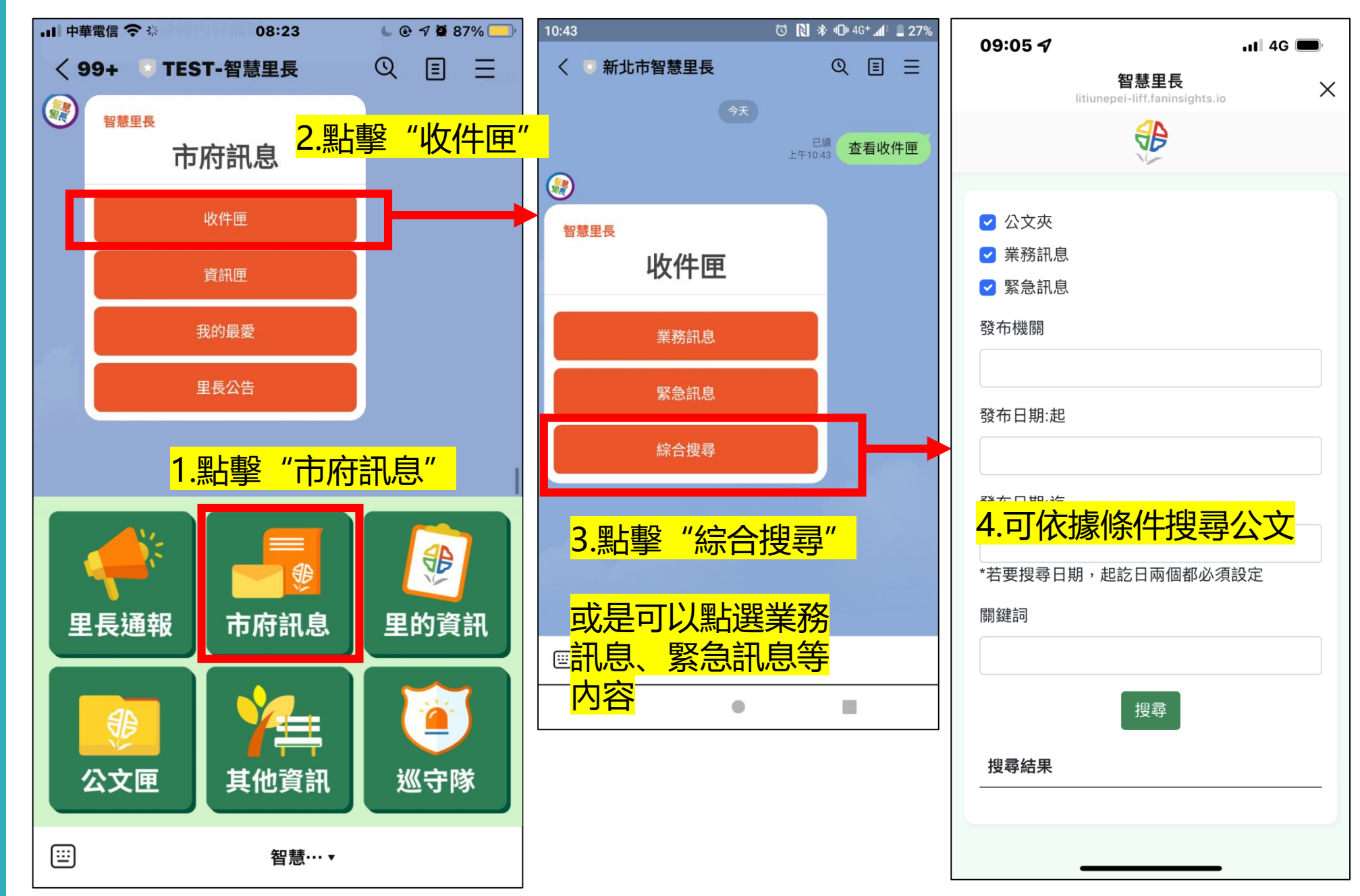

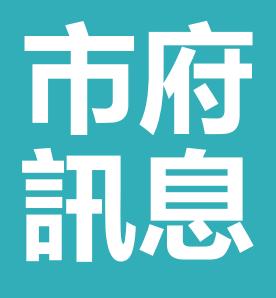

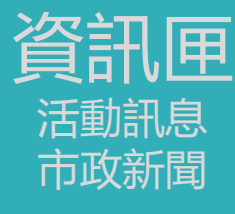

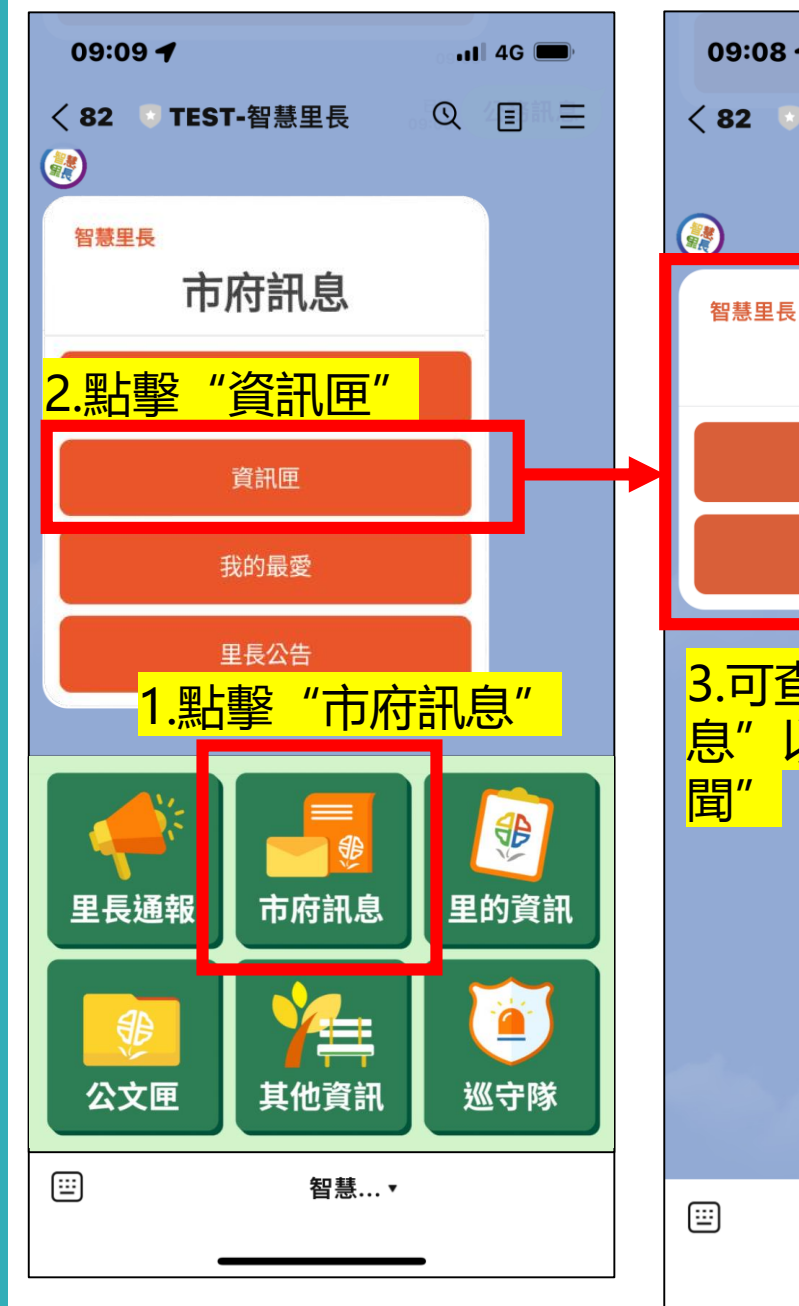

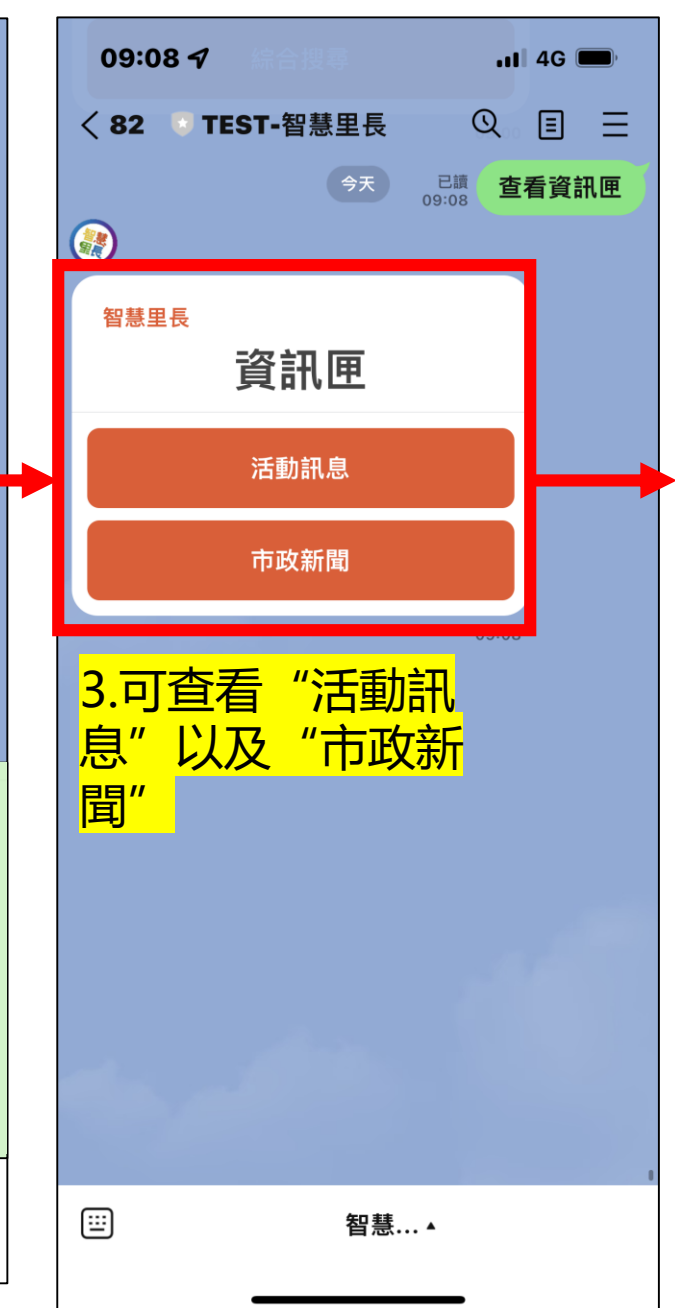

| •••• | 中華電信                                   | 4G                            | 上午<br>王子                                | 10:10<br>長伯               |                     |           | × |
|------|----------------------------------------|-------------------------------|-----------------------------------------|---------------------------|---------------------|-----------|---|
|      |                                        | I                             | itiunepei-liff                          | faninsights.              | .io                 |           | ^ |
|      |                                        |                               |                                         | B                         |                     |           |   |
|      |                                        |                               |                                         |                           |                     |           |   |
|      | 活動評                                    | 息                             |                                         |                           |                     |           |   |
|      | <b>2022-(</b><br>聯合徵                   | <b>02-16</b><br>如才活動          | <b>新北市政</b><br>動                        | 府就業朋                      | <b>發務處</b>          | 未讀        |   |
|      | <b>2022-(</b><br>職類研                   | <b>02-16</b><br>Ŧ習- 照         | <b>新北市政</b><br>限員的未                     | <b>府就業服</b><br>來趨勢        | <b></b><br>務處       | 未讀        |   |
|      | <b>2022-(</b><br>就業仮<br>程              | <b>02-16</b><br>建研育           | <b>新北市政</b><br>習- 創新思                   | <b>府就業朋</b><br>、維一結構      | <b>發務處</b><br>静化的 創 | 未讀<br>創新歷 |   |
|      | <b>2022-(</b><br>科技製                   | <b>02-16</b><br>J造業征          | <b>新北市政</b><br>數才活動                     | 府就業朋                      | <b>弱</b> 痜處         | 未讀        |   |
|      | <b>2022-(</b><br>【新北<br>質地風            | <b>02-16</b><br>。市立国<br>【景」 研 | <b>市立圖書</b><br>圖書館三漢<br>研習課程            | 館 <sub>未讀</sub><br>芝分館】   | 「編縦                 | 战生活的      |   |
|      | <b>2022-(</b><br>【中和<br><sub>広合営</sub> | 02-16<br>〕分舘】                 | <b>市立圖書</b><br>111年3,<br><sup>主 屏</sup> | <mark>館</mark> 未讀<br>月份《閱 | 讀書좗                 | 籖》深       |   |

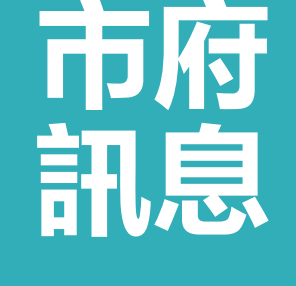

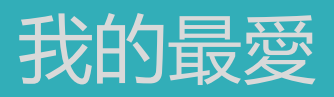

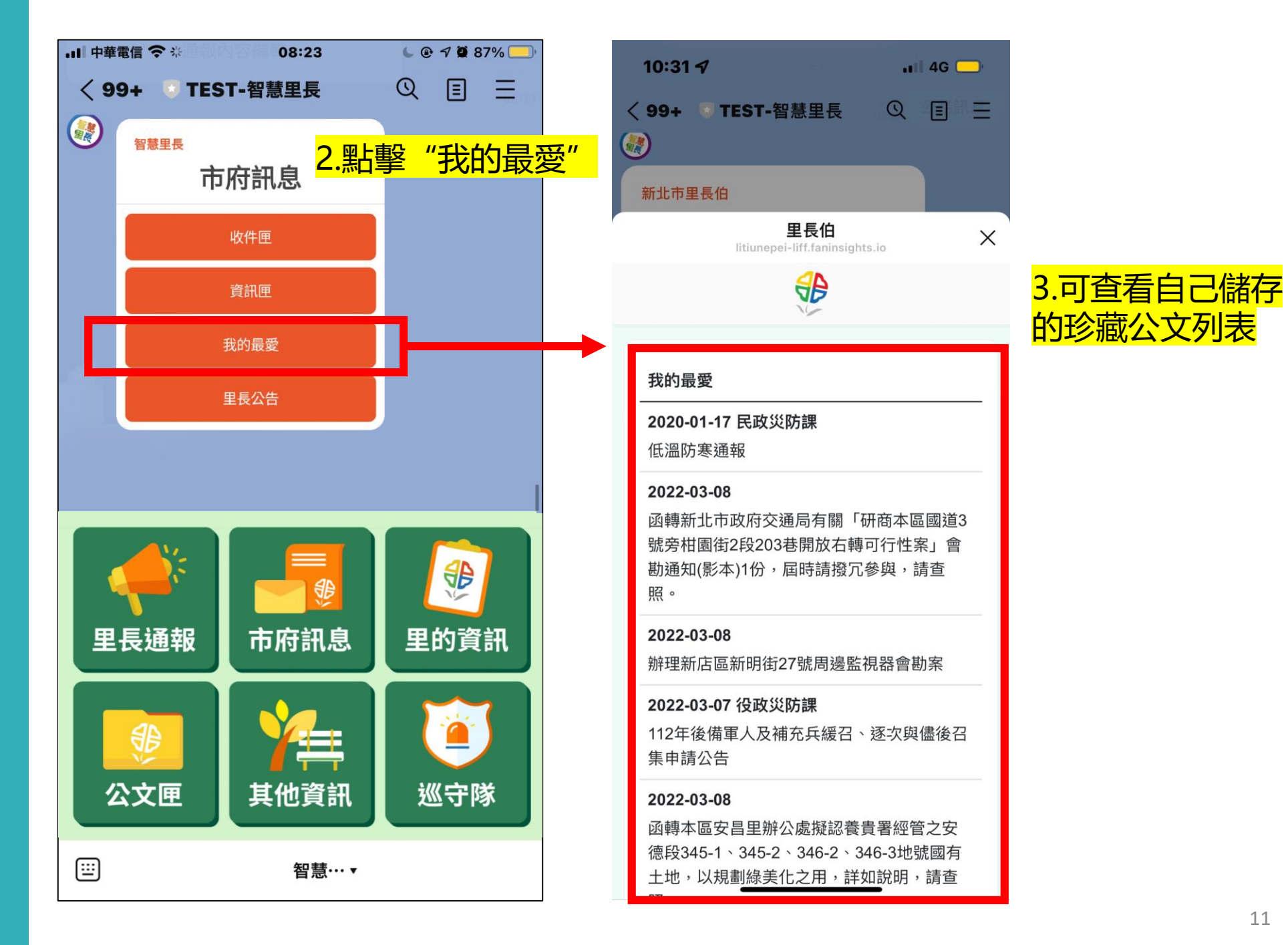

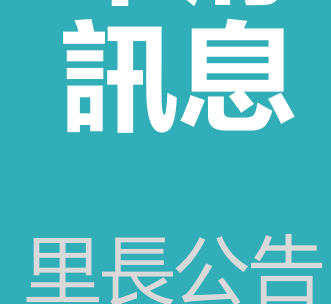

市府

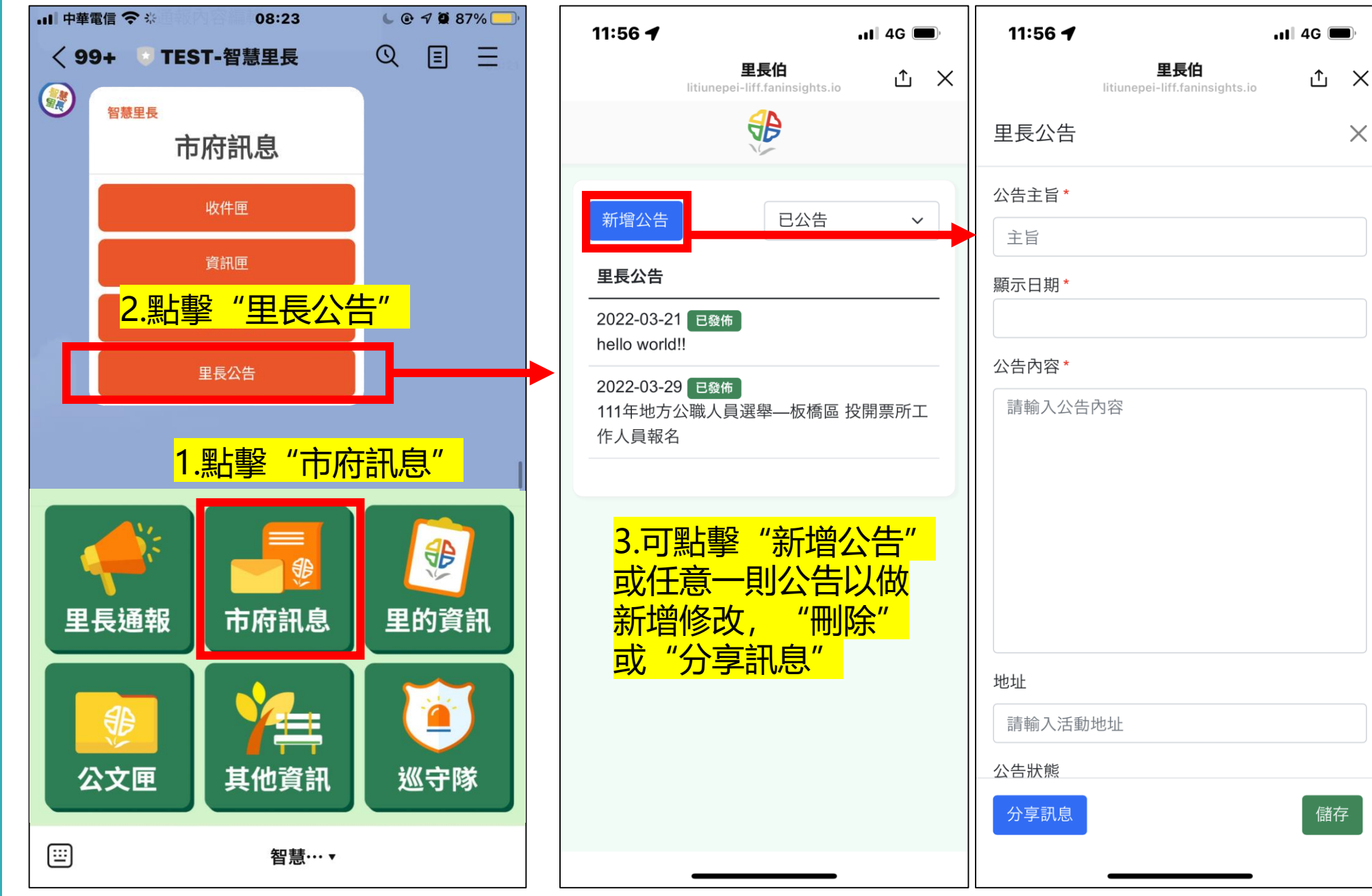

里長公告 活動分享

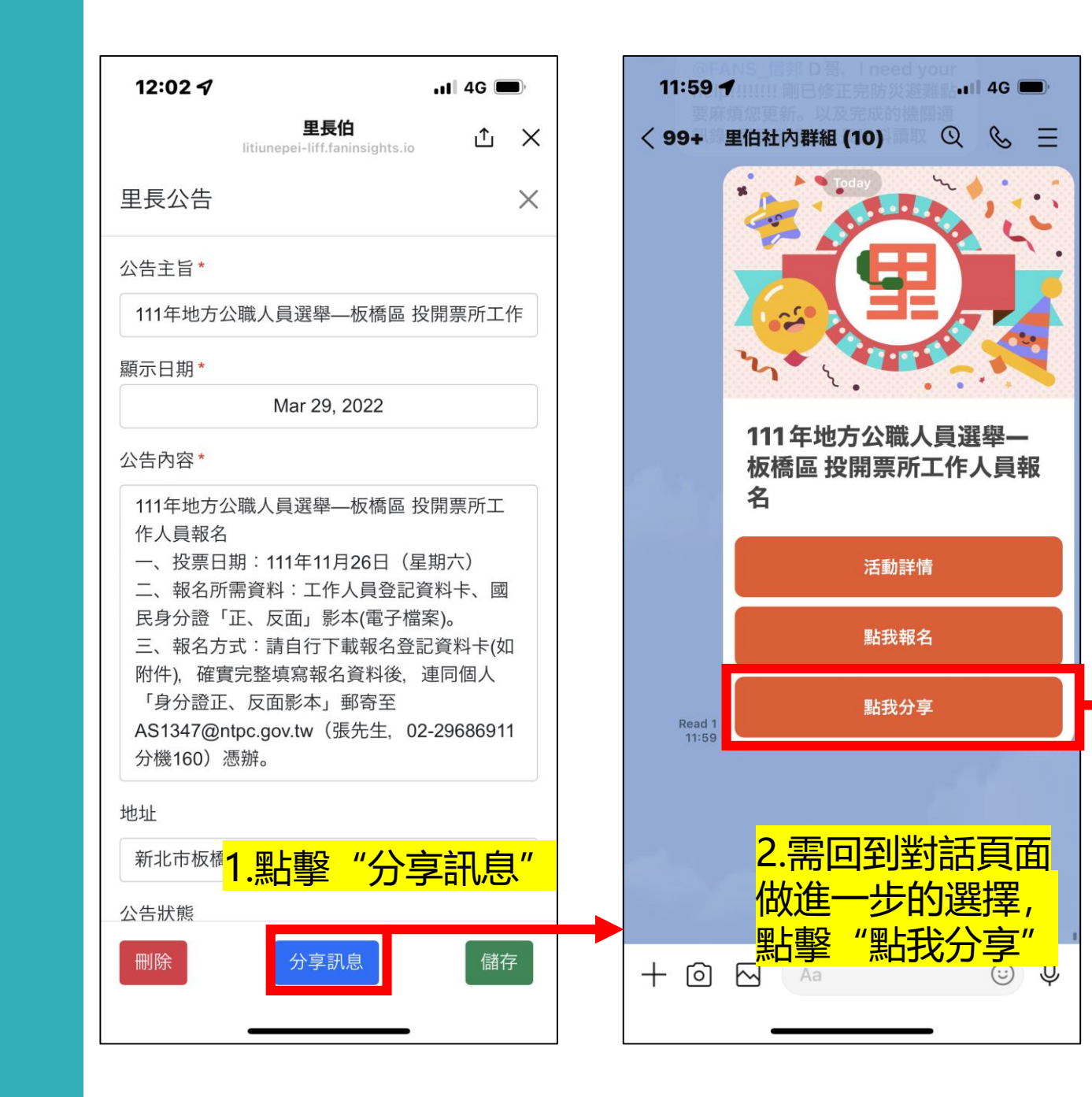

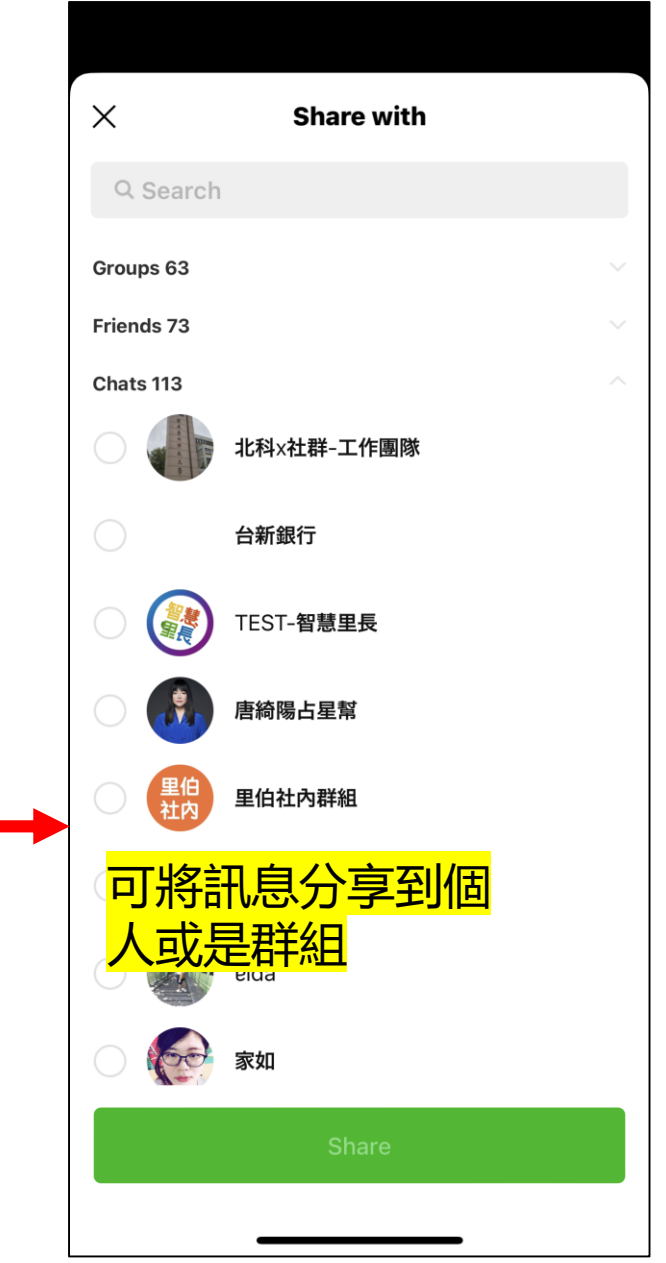

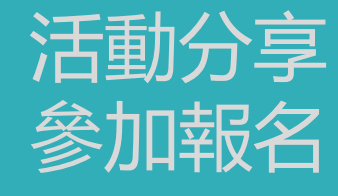

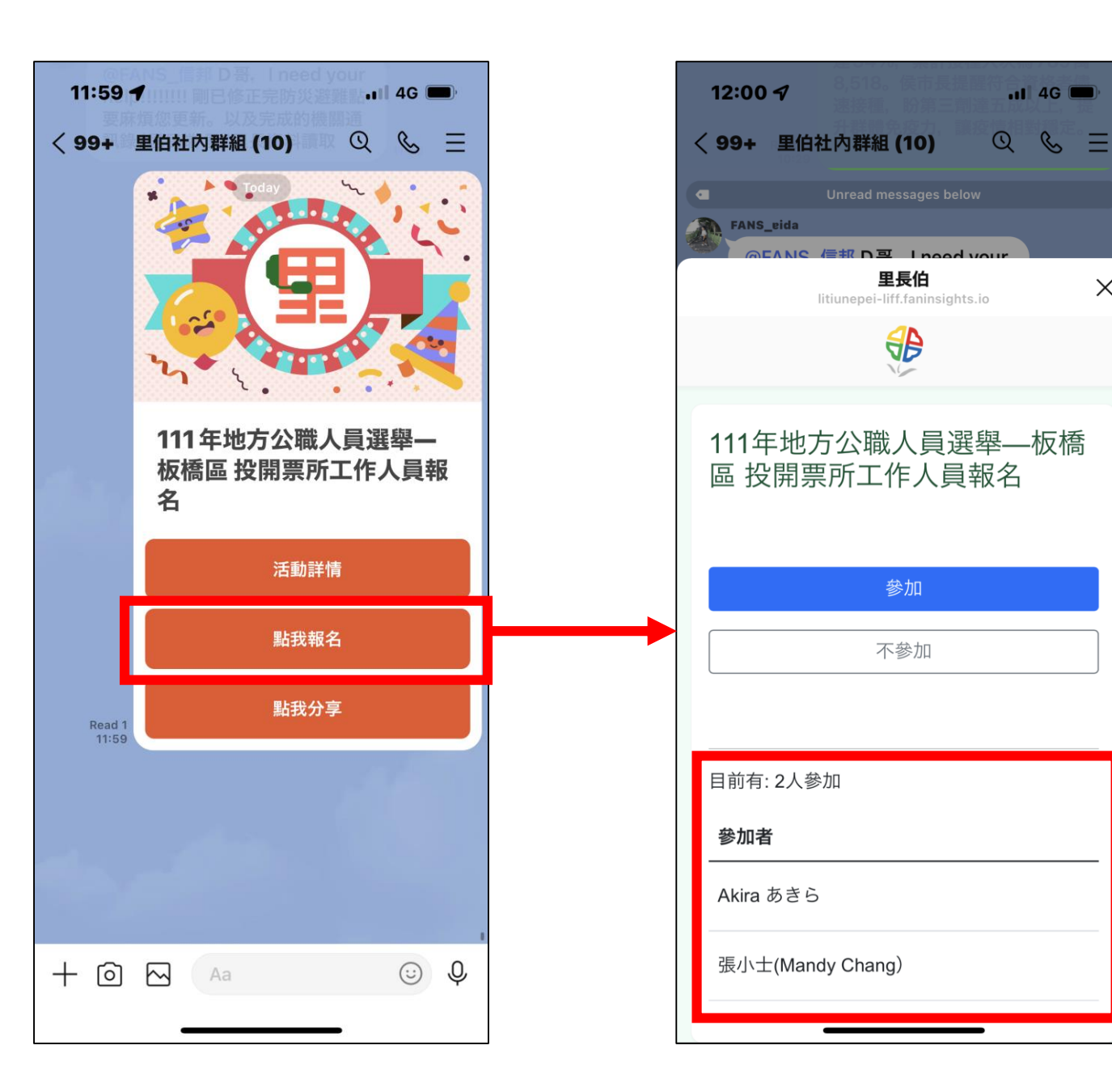

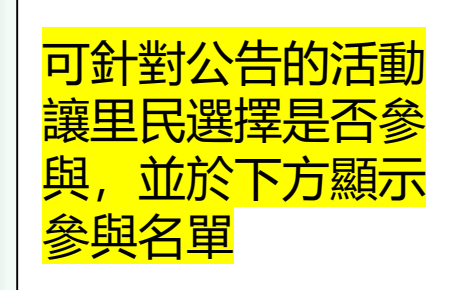

Х

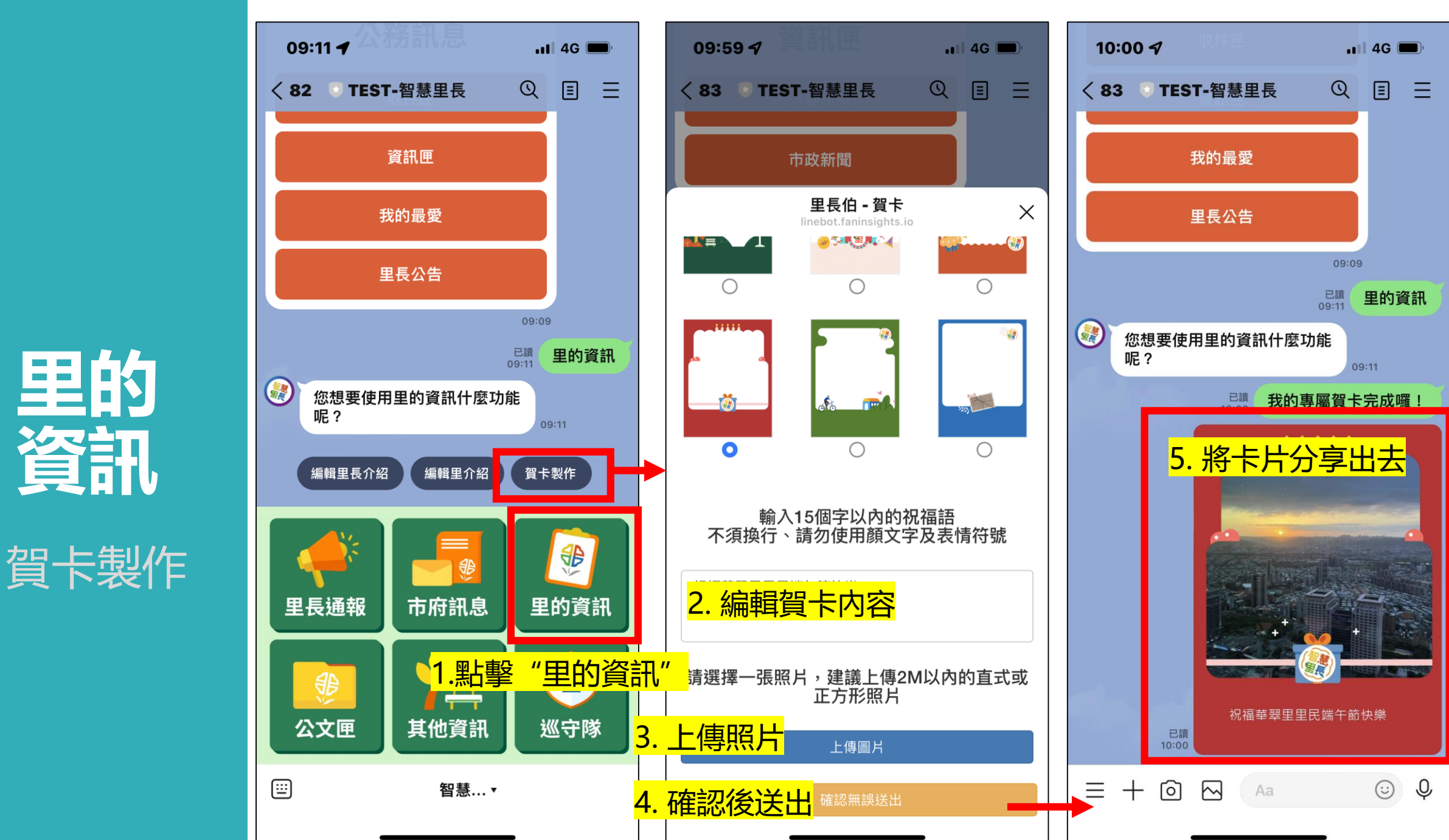

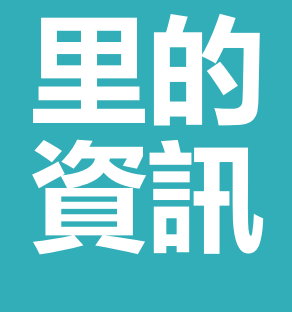

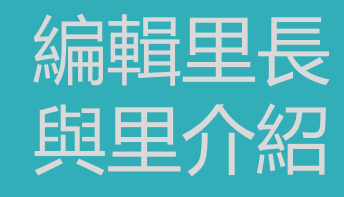

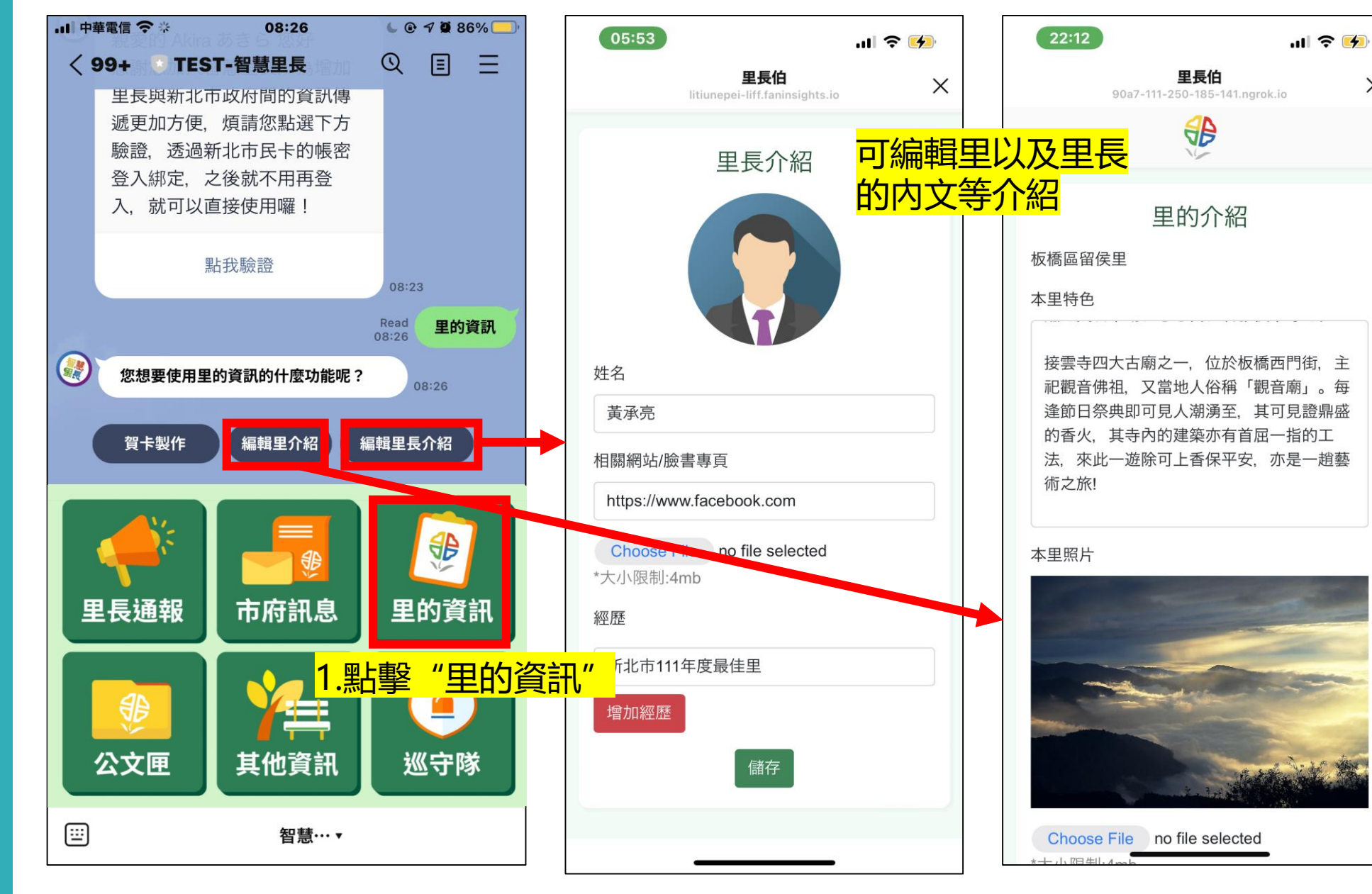

X

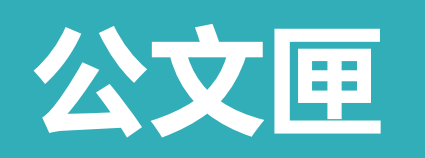

| 내 中華電信 🗢 ※                                                                                                    | 6 @ 7 🖉 87% 🦲     | 11:52 <b>7</b>                                                                               |
|----------------------------------------------------------------------------------------------------|-------------------|----------------------------------------------------------------------------------------------|
|                                                                                                    | $Q \equiv \equiv$ | 里長伯                                                                                          |
| 新加速      新加速      和加速      和加速      和加速 |                   | litiunepei-liff.faninsights.io                                                               |
| 收件匣                                                                                                    |                   | 公文                                                                                           |
| 資訊匣                                                                                                    |                   | <b>2022-03-08 未讀</b><br>辦理新店區新明街27號周邊監視器會勘案                                                  |
| 我的最愛<br>里長公告                                                                                                    |                   | 2022-03-08 末讀<br>有關本區崁頂里行政區域調整住戶國民身分<br>證及戶口名簿第4場次換發作業案,詳如說<br>明,請查照。                        |
|                                                                                                    |                   | 2022-03-08 未讀<br>貴住戶於住處大門張貼改制前「臺北縣淡水<br>鎮南勢埔1號」門牌與編釘建物不符,實施勸<br>導會勘案,詳如說明,請查照。               |
| 1.點擊"公文匣"<br>即可直接查看公文 <sup>息</sup>                                                                                                    | 里的資訊              | 2022-03-08 未讀<br>為確認「板橋區浮洲地區2-12號道路(合宜一路)南側人行道開闢」施作範圍內可透水面積<br>認定原則、附掛管線處理及公共自行車暫停<br>使用等事宜。 |
| ●●●●●●●●●●●●●●●●●●●●●●●●●●●●●●●●●●●●                                                                                                    | 巡守隊               | 2022-03-08 未讀<br>有關貴守望相助隊登記申請「新北市政府111<br>年加速推動社區治安營造經費」補助案,准<br>予核備,請查照。                    |
| ⅲ 智慧… ▼                                                                                                    |                   | <b>2022-03-08 <del>末</del>讀</b><br>檢送本所111 <del>年8月4日辦理「湖仔</del> 內路16號對                      |

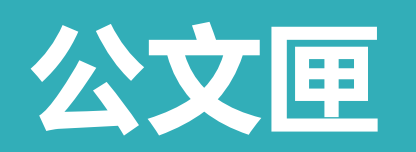

| 11:52 <b>1</b> .11 4G                                                                                               | 3:39 <b>7</b> Il 5G 🔳                                                                                                    |
|----------------------------------------------------------------------------------------------------|----------------------------------------------------------------------------------------------------|
| 里長伯                                                                                                    | 智慧里長                                                                                                    |
| litiunepei-liff.faninsights.io                                                                                      | village-liff.ntpc.gov.tw                                                                                                    |
|                                                                                                    | 公文內容                                                                                                    |
| 公文<br>2022-03-08 未讀<br>辦理新店區新明街27號周邊監視器會勘案<br>2022-03-08 未讀<br>有關本區崁頂里行政區域調整住戶國民身分<br>證及戶口名簿第4場次換發作業案,詳如說<br>明,請查照。 | 主旨<br>本局訂於本(112)年11月10日起於汐止、板橋共<br>計辦理2場次「靈性健康講座」,請貴單位鼓勵<br>所屬工作人員及志工踴躍報名參加,請查照。<br>發文單位<br>新北市政府<br>發布時間<br>2023-10-04 18:32:32 |
| 2022-03-08 未讀                                                                                                    | <b>內文</b>                                                                                                    |
| 貴住戶於住處大門張貼改制前「臺北縣淡水                                                                                                 | 本局訂於本(112)年11月10日起於汐止、板橋共                                                                                                    |
| 鎮南勢埔1號」門牌與編釘建物不符,實施勸                                                                                                | 計辦理2場次「靈性健康講座」,請貴單位鼓勵                                                                                                    |
| 導會勘案,詳如說明,請查照。                                                                                                    | 所屬工作人員及志工踴躍報名參加,請查照。                                                                                                    |
| 2022-03-08 末讀<br>為確認「板橋區浮洲地區2-12號道路(合宜一<br>路)南側人行道開闢」施作範圍內可透水面積<br>認定原則、附掛管線處理及公共自行車暫停<br>使用等事宜。                    | 附件<br>▲ 11222435777.pdf<br>我的最愛 分享 關閉                                                                                            |
| 2022-03-08 未讀                                                                                                    | <sup>機送4</sup> 2.可查看公文内容並                                                                                                    |
| 有關貴守望相助隊登記申請「新北市政府111                                                                                               | 地價( <sup>2</sup> 2.可查看公文内容並                                                                                                    |
| 年加速推動社區治安營造經費」補助案,准                                                                                                 | 2023-儲存至"我的最愛"                                                                                                    |
| 予核備,請查照。                                                                                                    | 本局該以及"分享" =重、板橋、                                                                                                    |
| <b>2022-03-08 <del>末</del>讀</b>                                                                                     | 淡水、汐止與新店區共計辦理5場次「『創造                                                                                                    |
| 檢送本所111 <del>年8月4日辦理「湖仔</del> 內路16號對                                                                                | HOW生活的社區。共生社區推動培力工作                                                                                                    |

### 公文甲

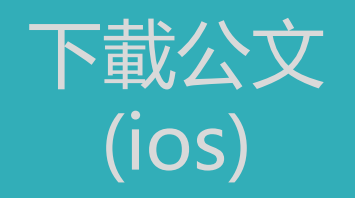

| 3:39 🕇                                                                                                    | .11 5G 🔳                       | 3:55 🕇                                                                                                    | <b>.</b> 11 5G                                                                                                    |
|----------------------------------------------------------------------------------------------------|--------------------------------|----------------------------------------------------------------------------------------------------|----------------------------------------------------------------------------------------------------|
| <b>智慧里長</b><br>village-liff.ntpc.gov.tw                                                                                                    | ×                              | https://village                                                                                                    | -api.ntpc.gov.tw                                                                                                    |
| 公文內容                                                                                                    | ×                              | 新北市政                                                                                                    | 檔 號:<br>保存年限:<br>府社會局 函<br>地址:20222新北市板橋區中山路1段161                                                                                                    |
| <ul> <li>主旨</li> <li>本局訂於本(112)年11月10日起於汐止<br/>計辦理2場次「靈性健康講座」,請貴<br/>所屬工作人員及志工踴躍報名參加,訪</li> <li>發文單位</li> <li>新北市政府</li> <li>發布時間</li> <li>2023-10-04 18:32:32</li> <li>內文</li> <li>本局訂於本(112)年11月10日起於汐止<br/>計辦理2場次「靈性健康講座」,請貴<br/>所屬工作人員及志工踴躍報名參加,訪</li> <li>附件</li> <li>▲ 11222435777.pdf</li> </ul> | 、板橋共<br>單<br>査照。<br>板位<br>鼓。   | <section-header><text><text><text><text><text><text><text><list-item><list-item><list-item><list-item><list-item><list-item><list-item><text></text></list-item></list-item></list-item></list-item></list-item></list-item></list-item></text></text></text></text></text></text></text></section-header> | 東山線<br>東州、課意:(20)23603456 分視3851<br>僕素:(20)23603456 分視3851<br>僕素:(20)23603456 分視3851<br>僕素:(20)23603253<br>電子信誦:AQI7428ntpc.gov.tw<br>0日起於汐止、板橋共計辨理2場次<br>單位鼓勵所屬工作人員及志工踴躍<br>據點長者童性健康,透過傳達「童<br>童性照顧之認識,特與社園法人台<br>協會合作辦理旨揭講座。<br>該顧關懷據點工作人員與志工(每個<br>长冬與人數限額50名)。<br>期限:<br>月10日(五)下午1時至下午5時假新<br>活動中心辨理(地址:新北市汐止區<br>名期限即日起至112年10月20日(五<br>月24日(五)下午1時至下午5時假新<br>に大禮堂辦理(地址:新北市板橋區<br>服名期限即日起112年10月20日(五)<br>頁 共2頁 |
|                                                                                                    | 關閉<br>公文,<br>(藍<br>「『創造<br>っ工作 | 2.若需<br>□<br><sup>1</sup> 點選下<br><sup>1</sup><br><sup>https://docs.goog<br/>fee00L0_18iJ5sBPT</sup>                                                                                                    | 下載公文,<br>方紅框符號<br>:<br>le.com/forms/d/e/IFAIpQLSeSLW3<br>JhDDq3GdRfpu_jtmvVDTF6uE4w/vie<br>℃ ①                                                                                                    |

3:55 -...Il 5G 🔳 × https://village-api.ntpc.gov.tw 檔 號: 保存年限: 新北市政府社會局 函 地址:220242新北市板橋區中山路1段161 號25樓 承辦人:陳蓉質 永輝人:陳紫質 電話:(02)29603456 分機3851 傳真:(02)29506225 電子信箱:AQ1742@ntpc.gov.tw 受文者: 發文日期:中華民國112年10月4日 發文字號:新北社老字第1121976655號 速别;普通件 密等及解密条件或保密期限: 附件: 主旨:本局訂於本(112)年11月10日起於汐止、板橋共計辦理2場次 「靈性健康講座」,請貴單位鼓勵所屬工作人員及志工踴躍 報名參加,請查照。 說明: 一、本局為提升社區照顧關懷據點長者靈性健康,透過傳達「靈 性」之概念,以達到提升靈性照顧之認識,特與社團法人台 灣心藝社區照護創生推展協會合作辦理旨揭講座。 二、本講座報名資訊如下: Q X 選擇傳送對象 牺 涅士" ... D P 分享至 LINE 複製 應用程式 連結 VOOM 19

...I 5G 🔳 🤊

Х

可

÷

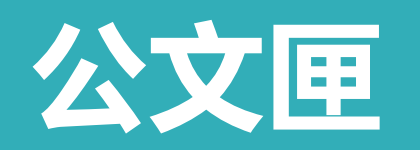

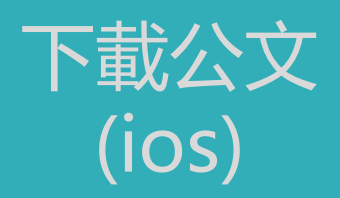

| 3:55 🕇 .                                                                                                    | ıl <b>i</b> 5G 🗩              |
|----------------------------------------------------------------------------------------------------|-------------------------------|
| https://village-api.ntpc.gov.tw                                                                                                    | ×                             |
| 株 生         第十市 政府社會局 函         施士: 220224所未報機區中山場         安古場         光明: 122024所未報機區中山場         安古場         光明: 122024所未報機區中山場         安古場         一日: 122024年1月         空話:         水明人: 陳蒙寶         聖子(12)29506225         童子店舗: A017424mtpc.gov.tw         受之者:         登文日期: 中華民間112年10月4日         授文日期: 中華民間112年10月4日         授文王期: 補助件         聖友與醫師後未有強問風:         州村:         主旨: 本局訂於本(112)年11月10日起於沙止、板橋共計卿町         「靈性健康講座」, 請責單位鼓勵所屬工作人員及志         現名客加,請查照。         説明:         - 、太長為其井井林區明範圍續續輕點長去臺社住庫, 法通偿 | -1夜161<br>里2場大<br>工)預理<br>法「★ |
| <ul> <li>社」之概念・以達到提升童性照頻之認識・特與社園</li> <li>11222435777</li> <li>PDF文件・102 KB</li> </ul>                                                                                                    | 法人台                           |
| 4.點選儲存到檔案,<br><sup>排</sup> 即可完成公文下載                                                                                                    | ß                             |
| 加入新的快速備忘錄                                                                                                    | m                             |
| 儲存到檔案                                                                                                    |                               |
| Whoscall 檢查連結                                                                                                    | ,                             |
| 儲存至Keep                                                                                                    |                               |
| 編輯動作…                                                                                                    |                               |

## 公文匣

#### 下載公文 (Android)

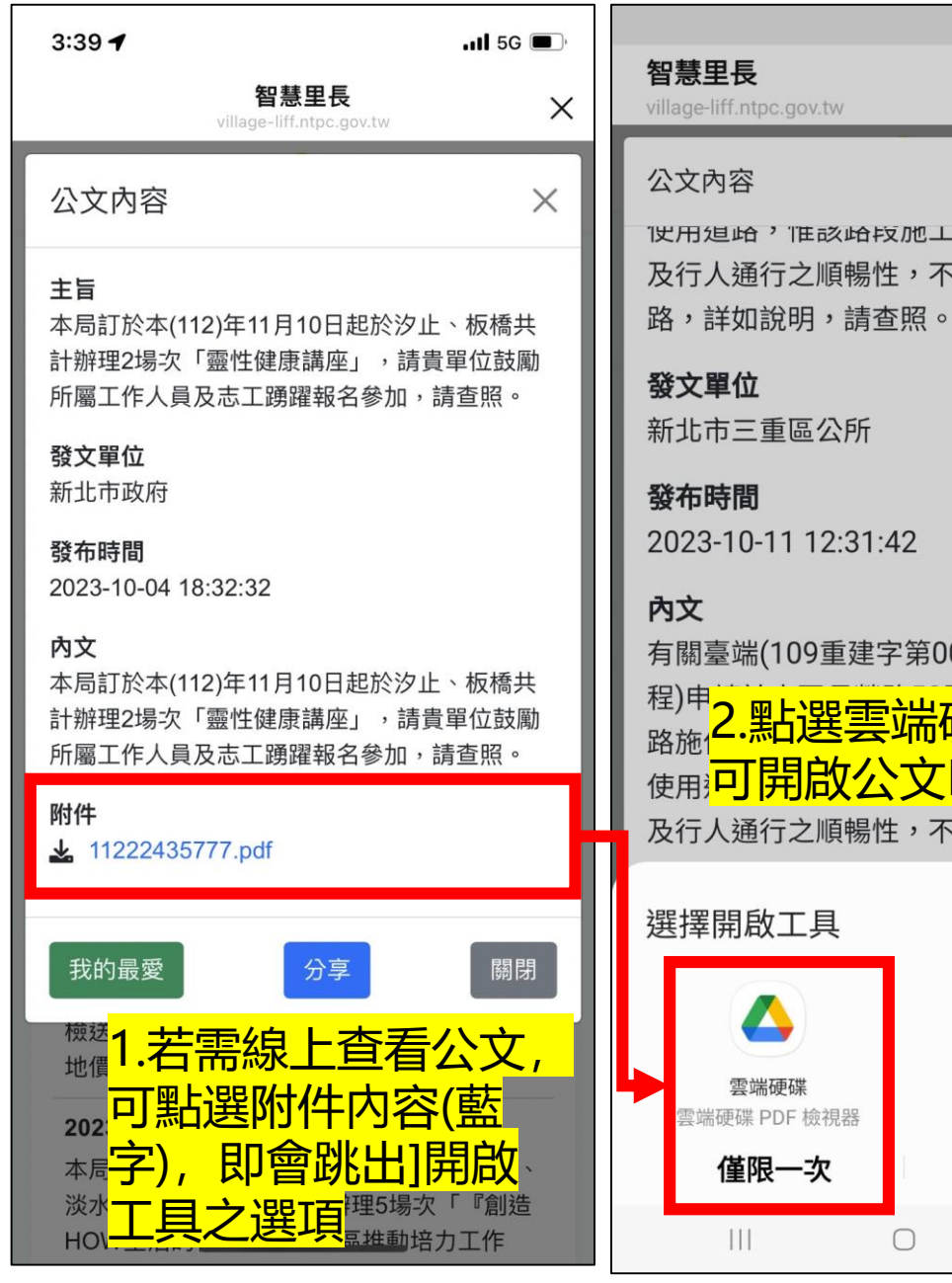

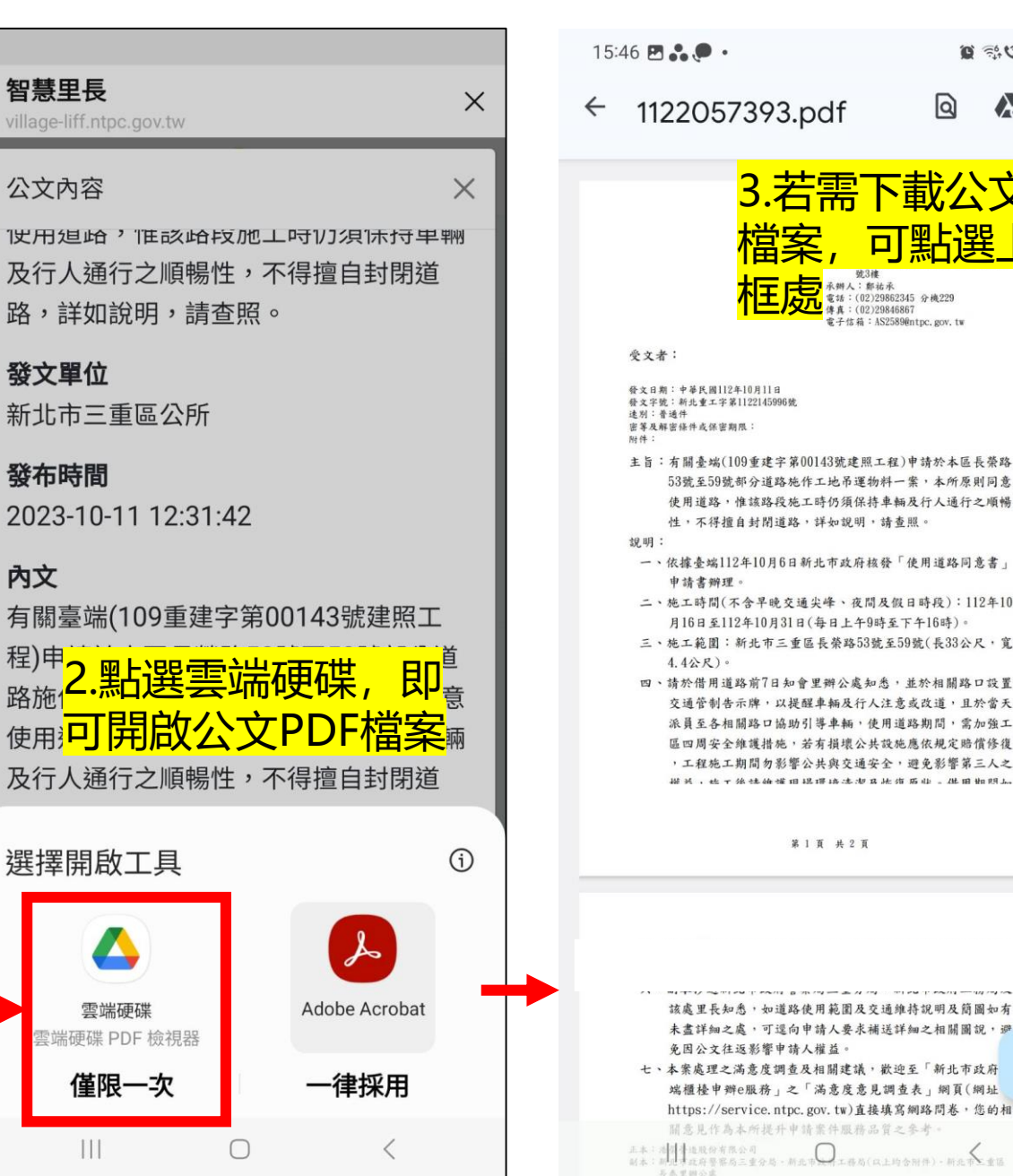

0 54 3 .... Q 1122057393.pdf 3.若需下載公文PDF 可點選 永辨人: 鄭祐永 小時人, 新拓水 電話:(02)29862345 分機229 ,傳真:(02)29846867 電子信箱:AS2589@ntpc,gov.tw 發文字號:新北重工字第1122145996號 主旨:有關臺端(109重建字第00143號建照工程)申請於本區長榮路 53號至59號部分道路施作工地吊運物料一案,本所原則同意 使用道路,惟該路段施工時仍須保持車輛及行人通行之順暢 性,不得擅自封閉道路,詳如說明,請查照。 一、依據臺端112年10月6日新北市政府核發「使用道路同意書」 二、施工時間(不含早晚交通尖峰、夜間及假日時段):112年10 月16日至112年10月31日(每日上午9時至下午16時)。 三、施工範圍:新北市三重區長榮路53號至59號(長33公尺,寬 四、請於借用道路前7日知會里辦公處知悉,並於相關路口設置 交通管制告示牌,以提醒車輛及行人注意或改道,且於當天 派員至各相關路口協助引導車輛,使用道路期間,需加強工 區四周安全維護措施,若有損壞公共設施應依規定賠償修復 ,工程施工期間勿影響公共與交通安全,避免影響第三人之 · 後述始端田提環語法想及於復历些。此田如明上 第1頁 共2頁 該處里長知悉,如道路使用範圍及交通維持說明及簡圖如有 未盡詳細之處,可還向申請人要求補送詳細之相關圖說,避 免因公文往返影響申請人權益。 2B 七、本案處理之滿意度調查及相關建議,歡迎至「新北市政府

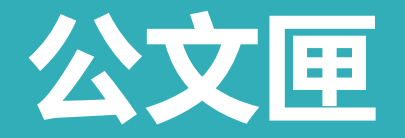

下載公文 (Android)

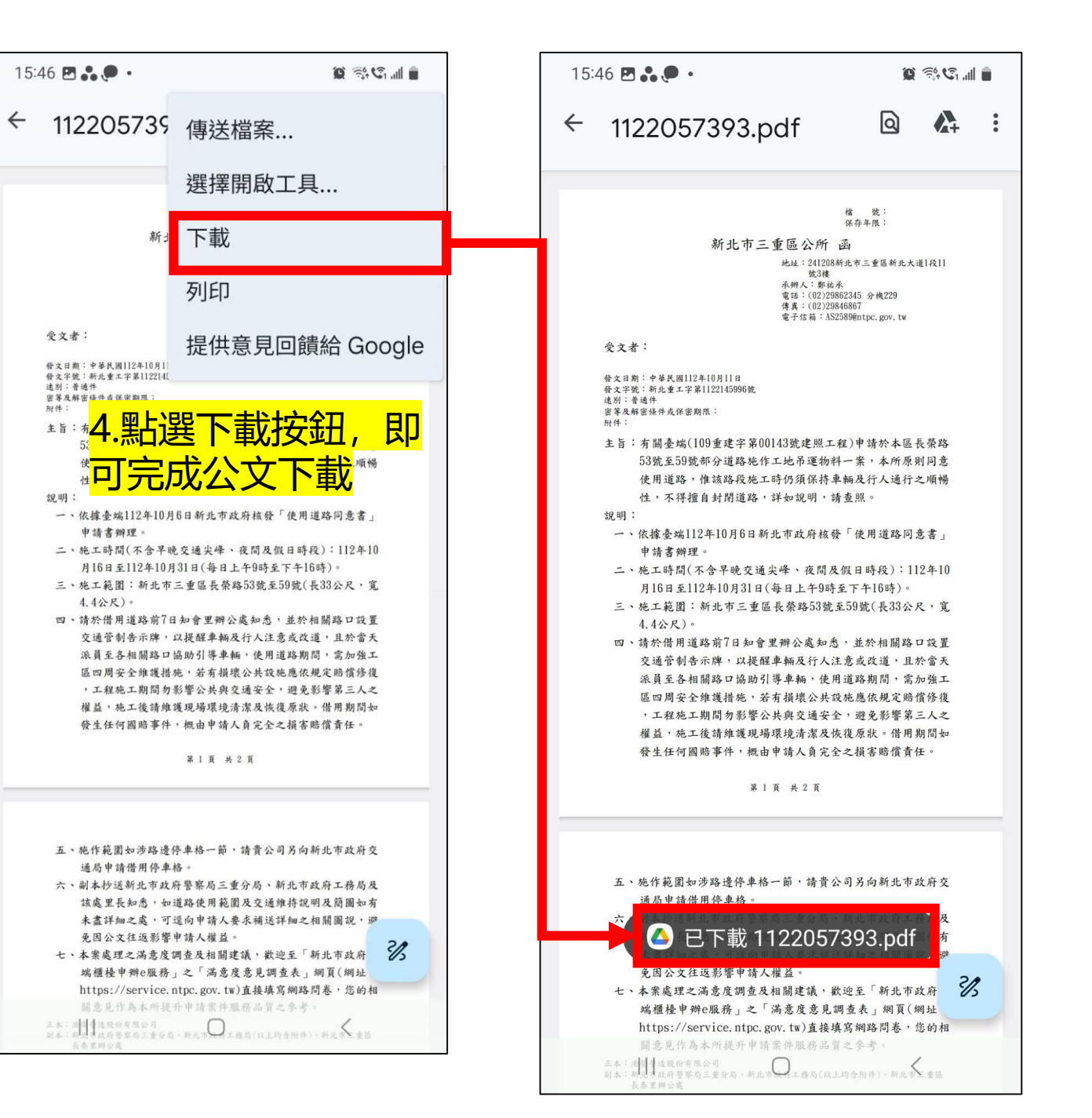

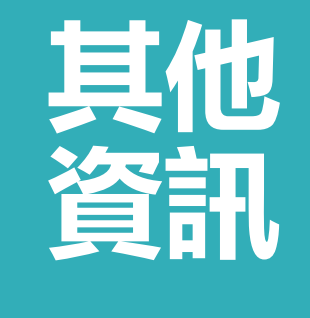

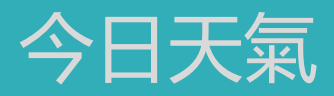

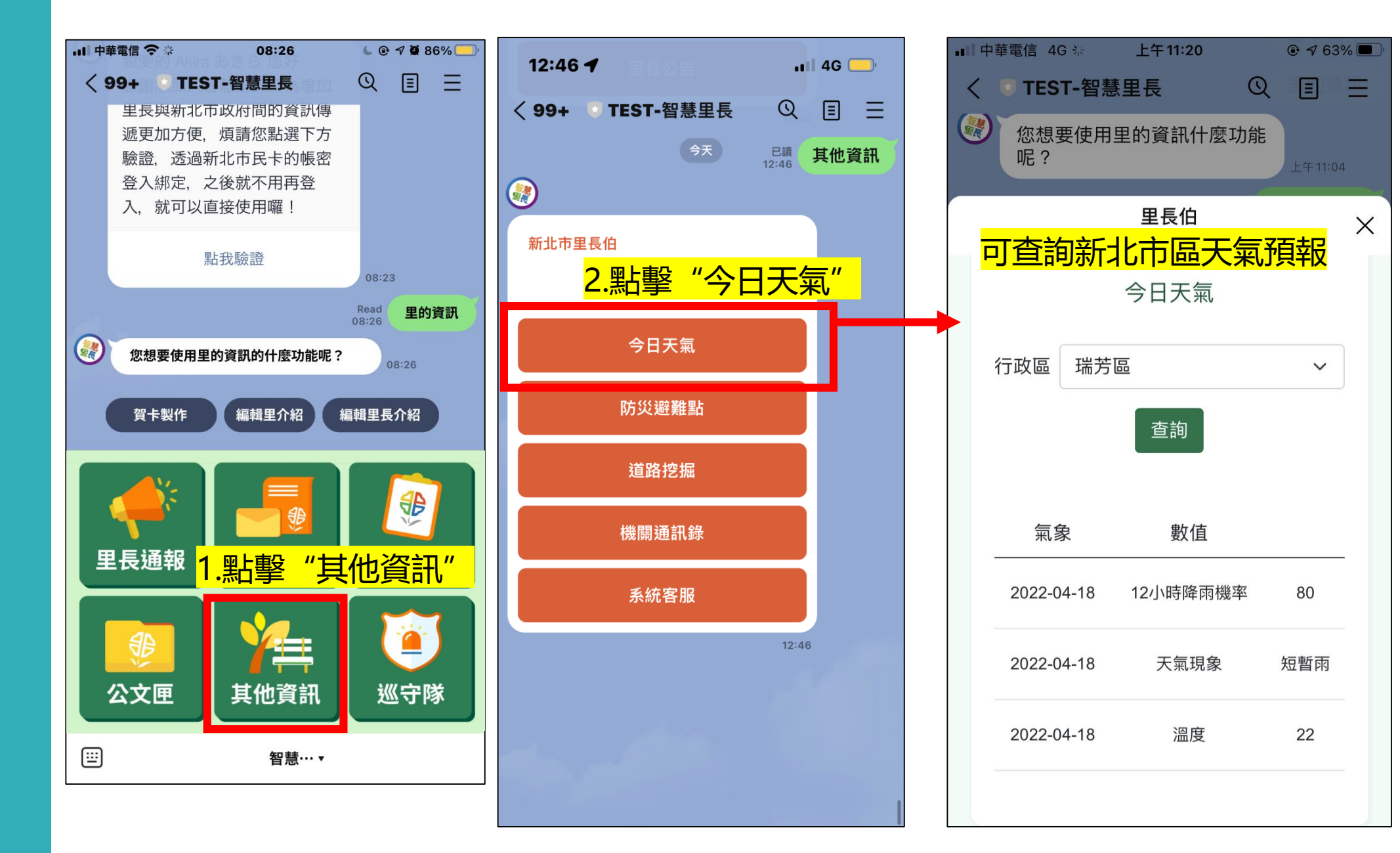

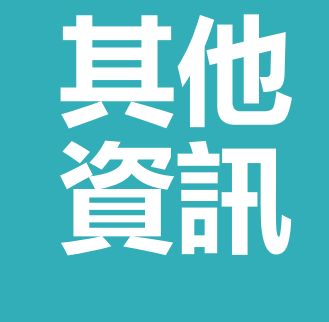

防災避難點

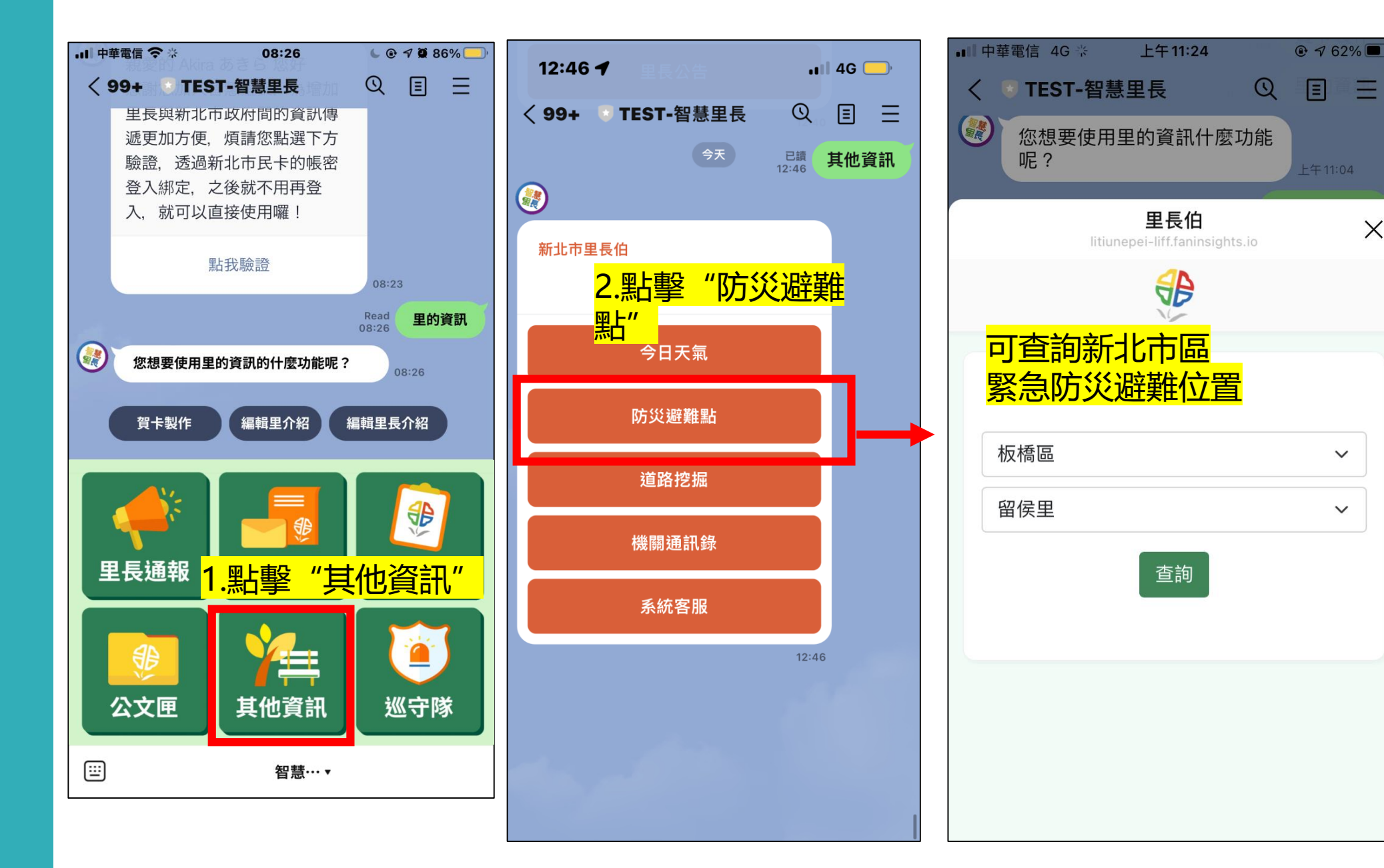

Ξ

X

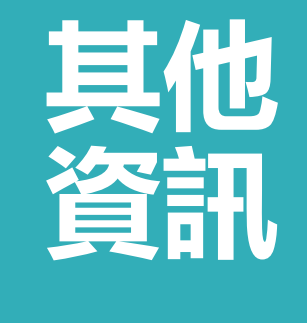

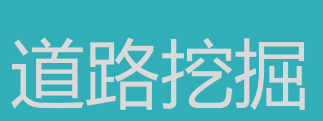

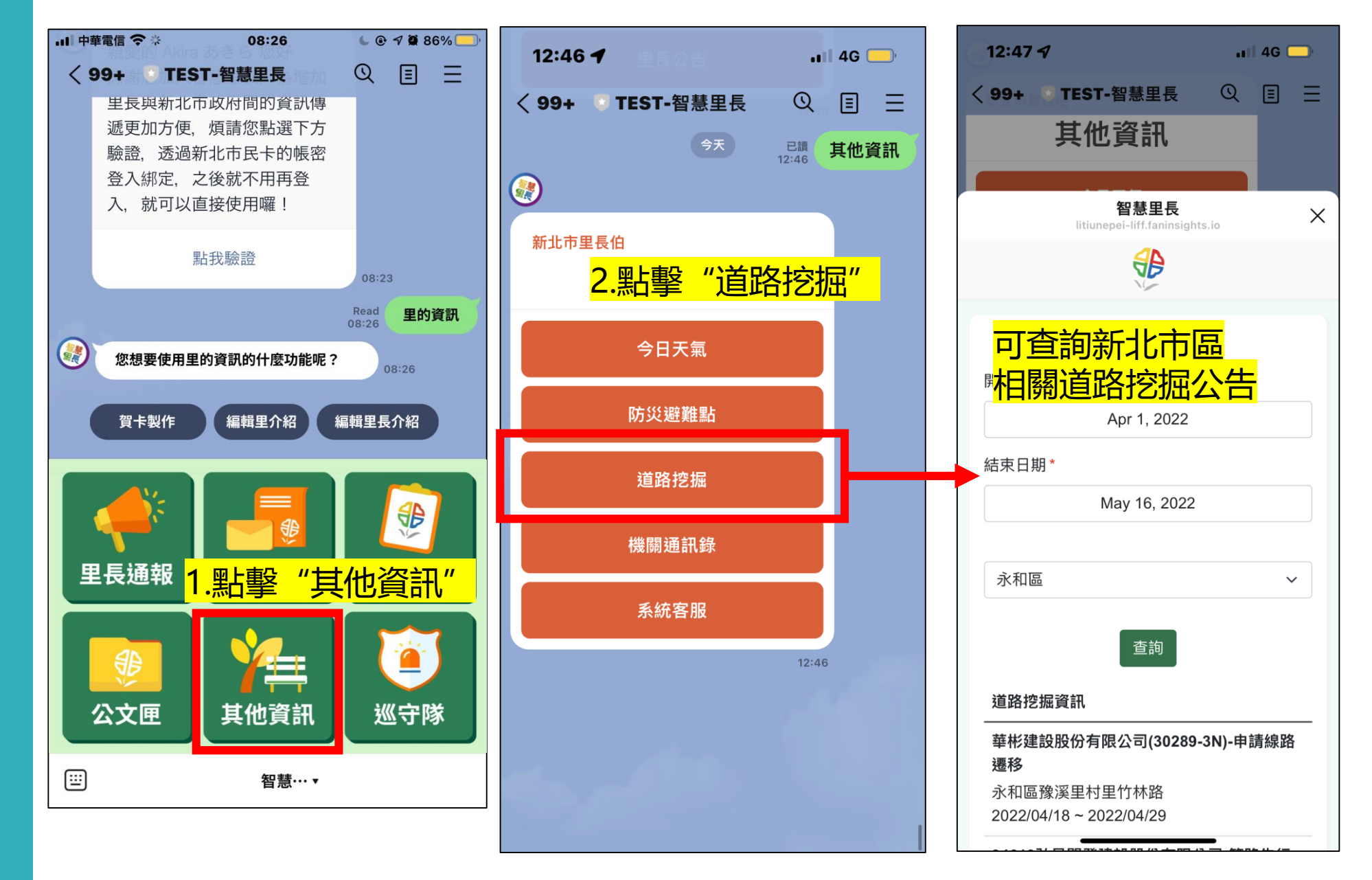

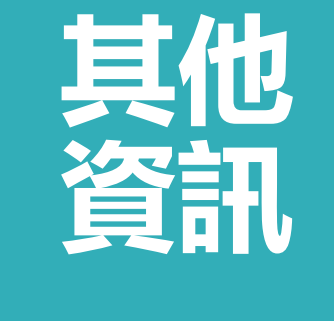

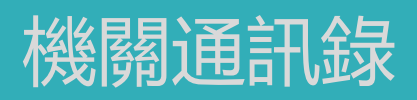

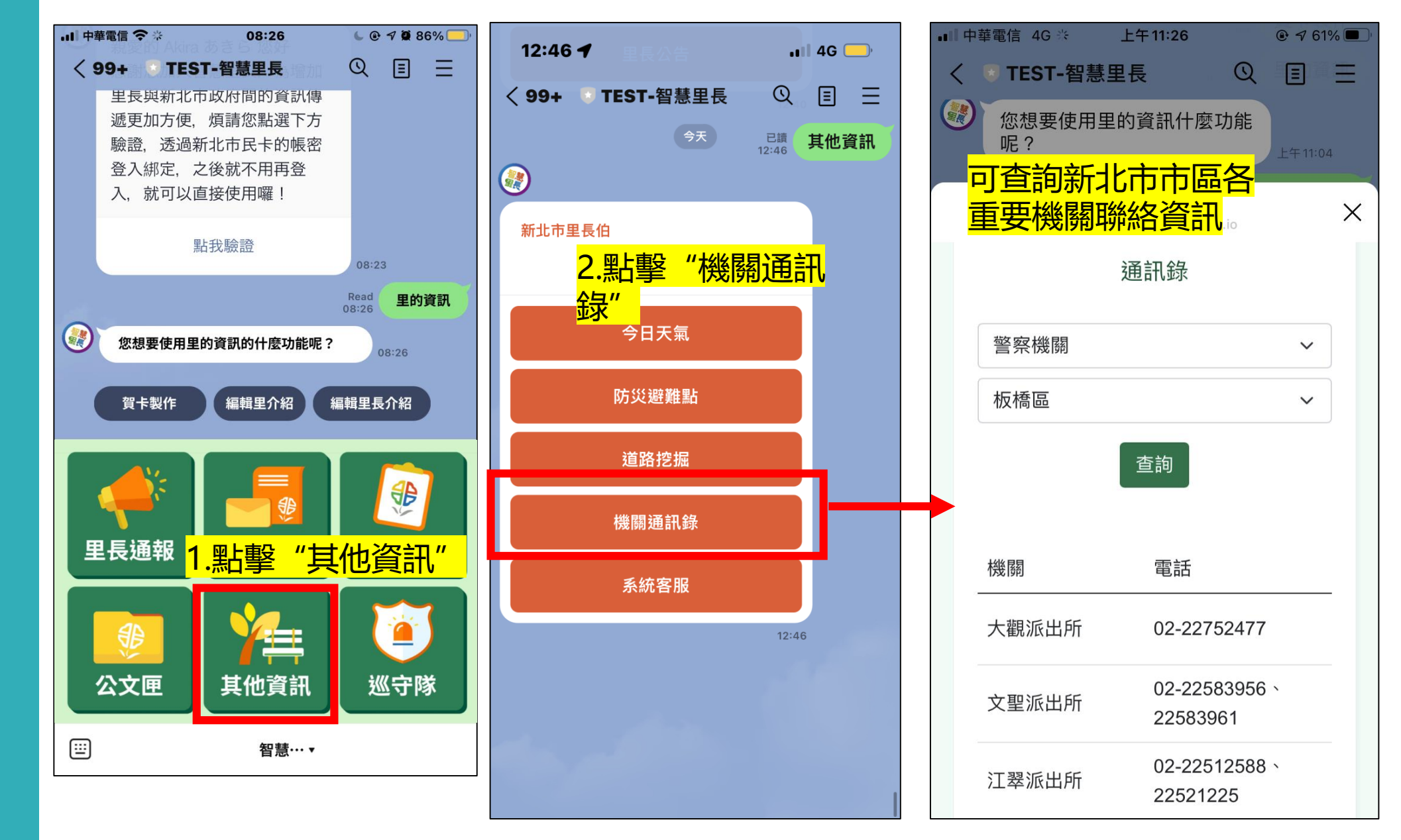

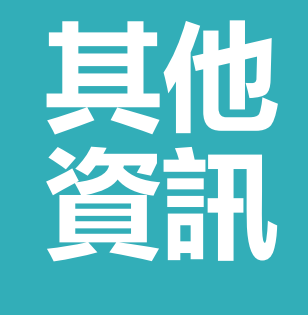

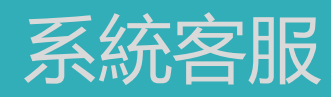

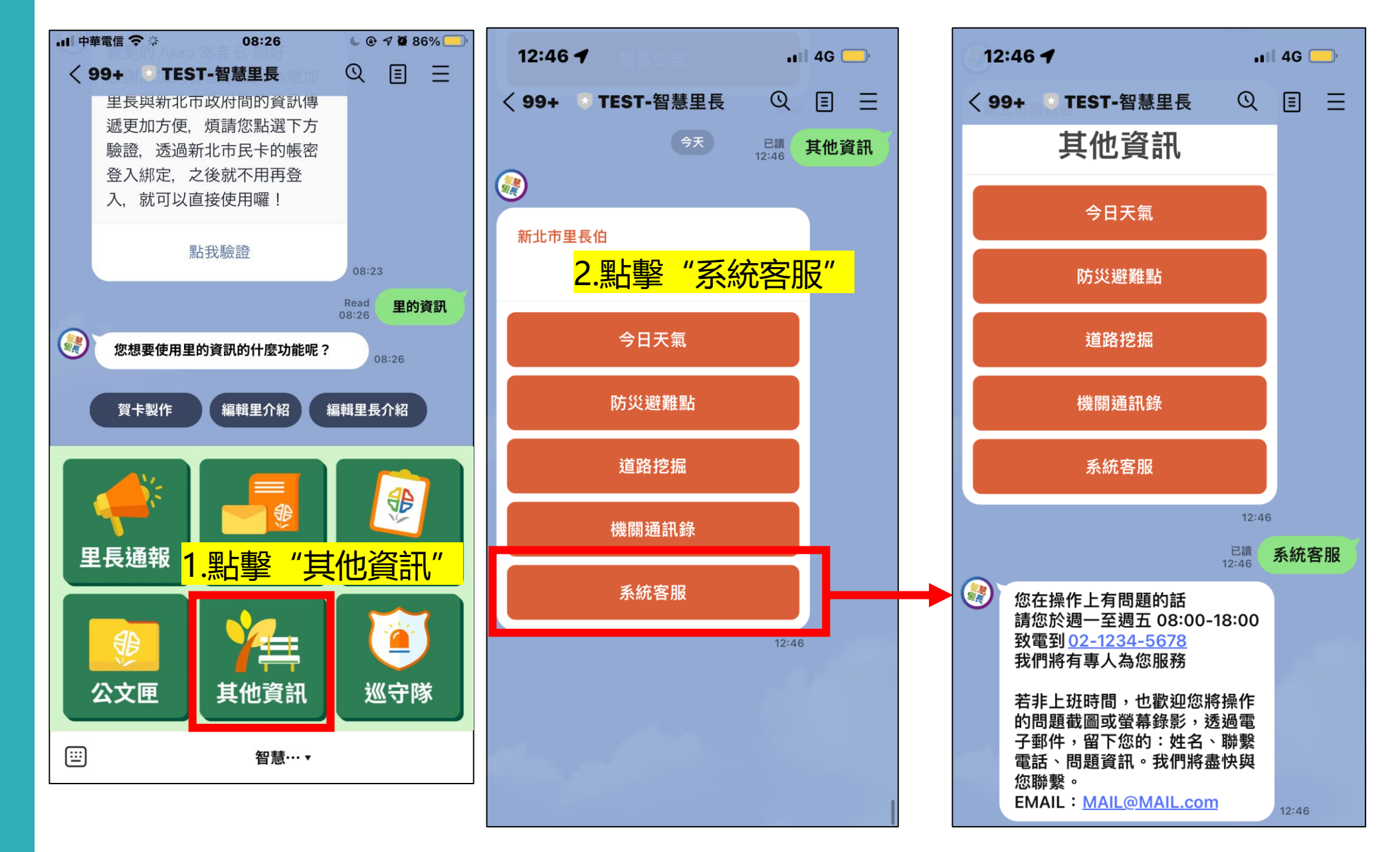

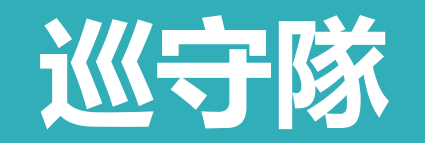

**巡守隊管理** 

設定開啟/關閉

山 中華電信 令 ※

< 99+ TEST-智慧里長</p>

里長與新北市政府間的貧訊傳

08:26

6 @ 7 🖉 86% 🥅

Ξ

Ξ

Q

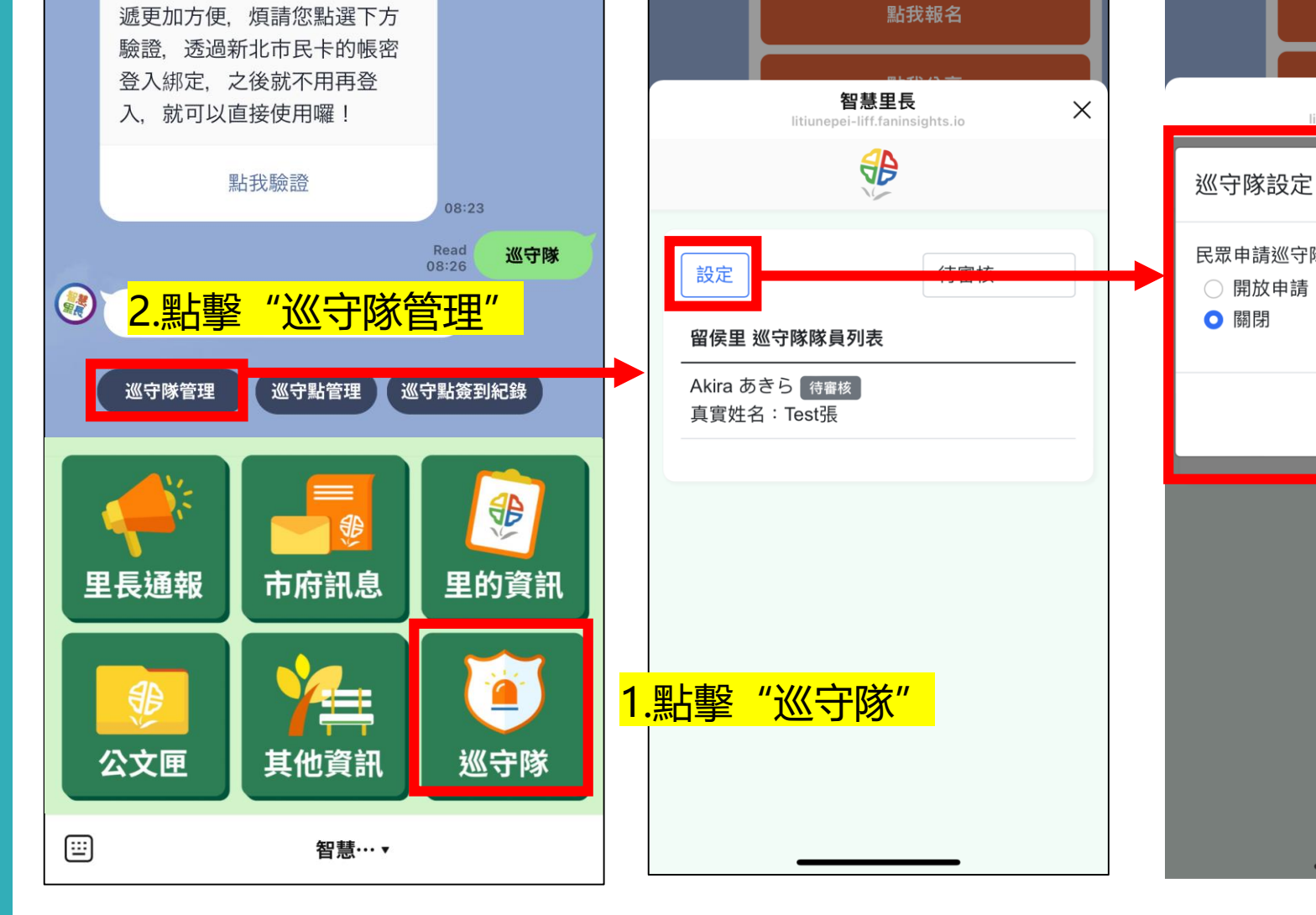

15:40 7

< 88 ■ TEST-智慧里長</p>

📶 4G 🦲

QEE

15:40 7 ...I 4G 🔵 < 88 ■ TEST-智慧里長</p> QEE 點我報名 智慧里長 Х itiunepei-liff.fanin  $\times$ 民眾申請巡守隊功能 儲存 3.可設定是否開啟 <u>巡守隊的功能 (預</u> 設關閉)

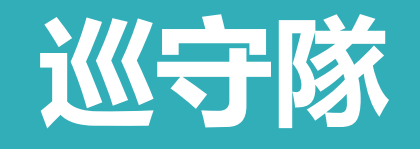

巡守隊管理

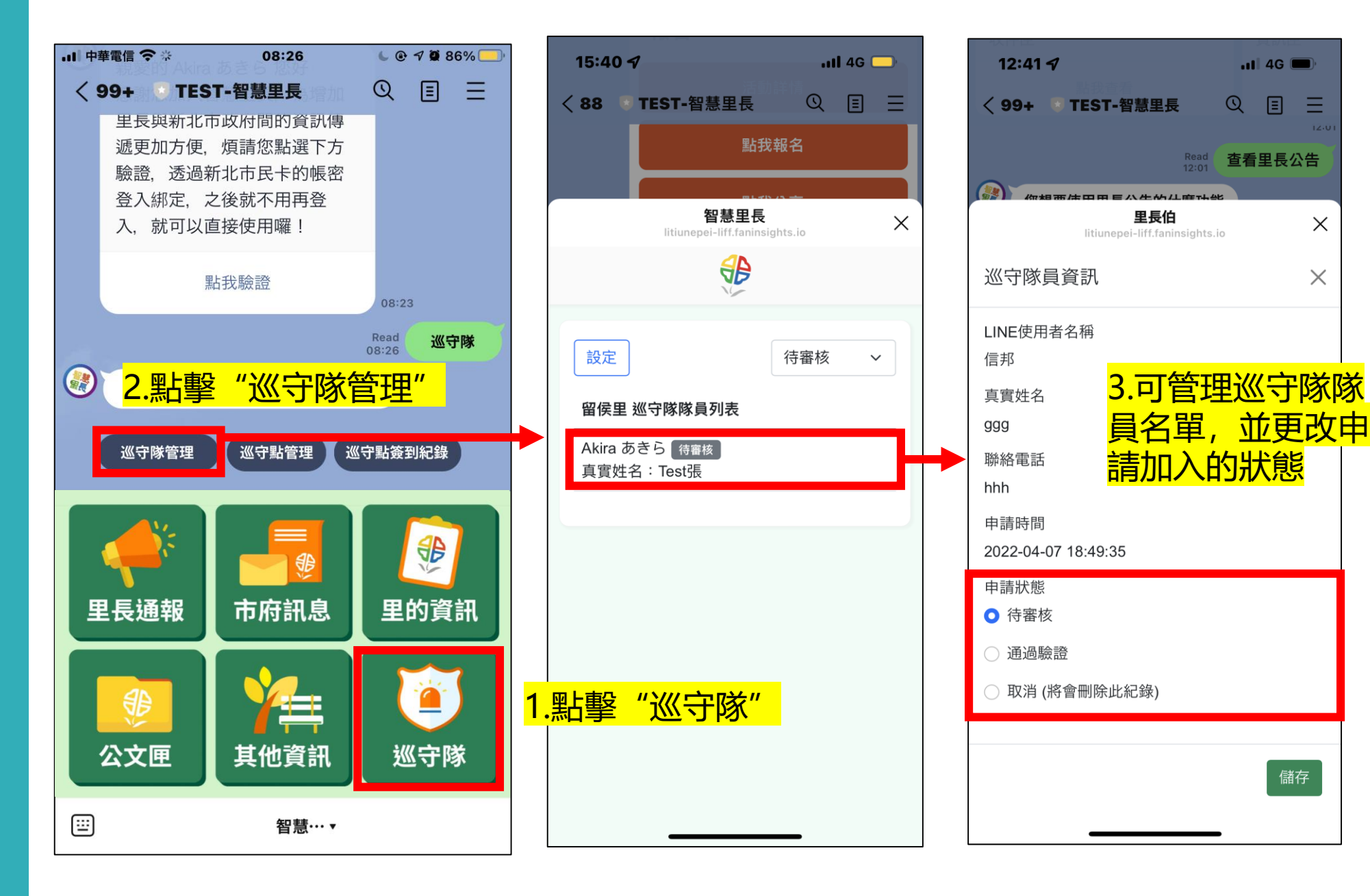

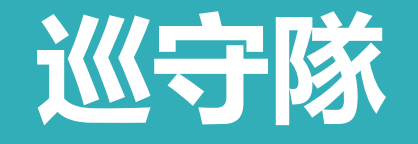

巡守點管理

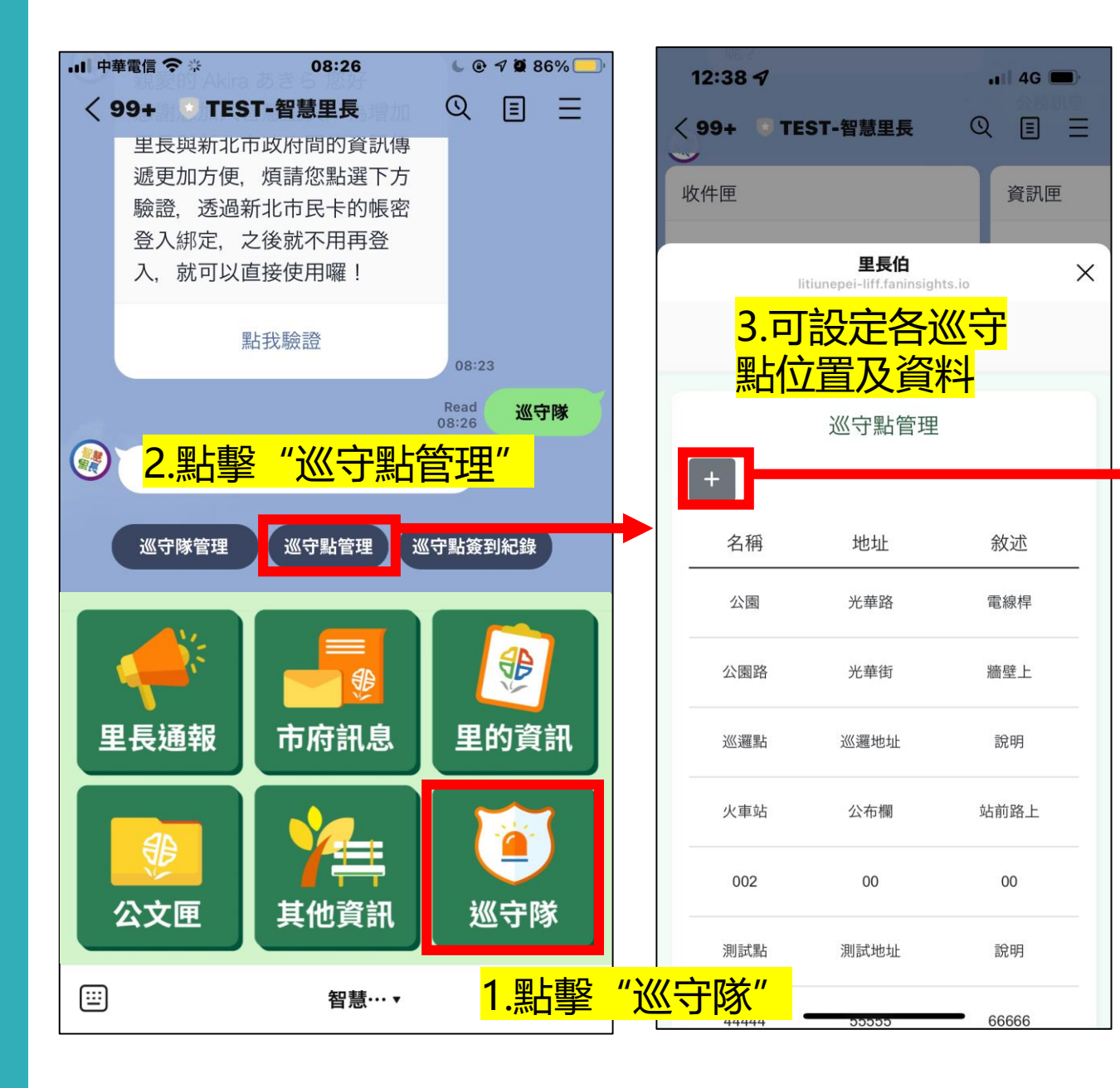

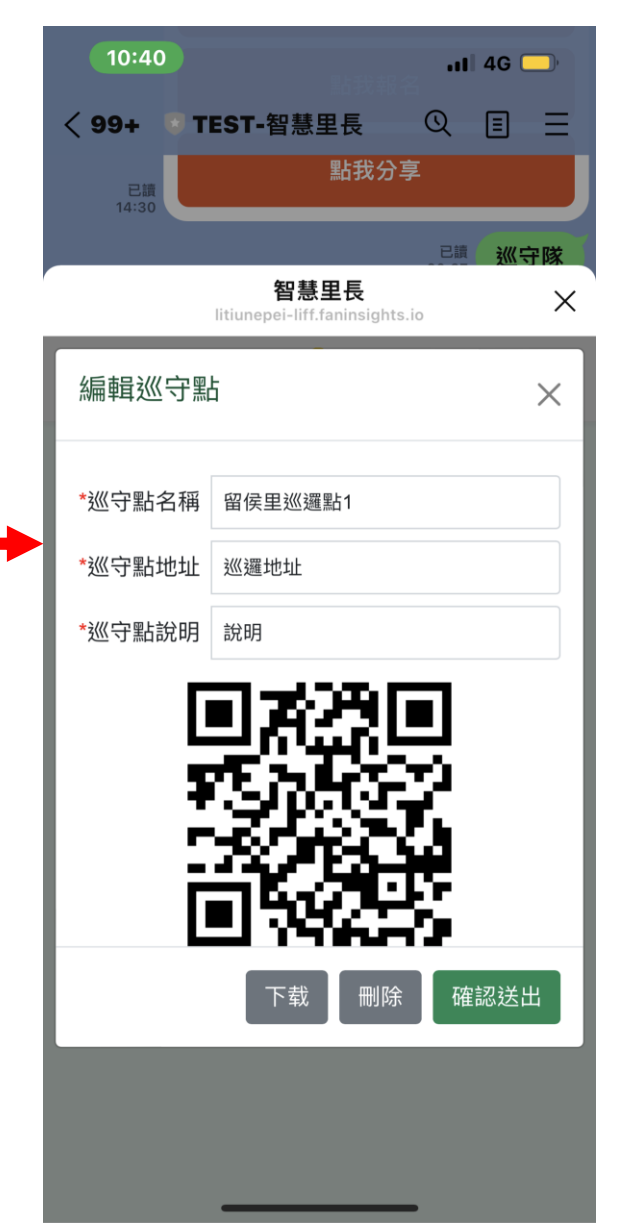

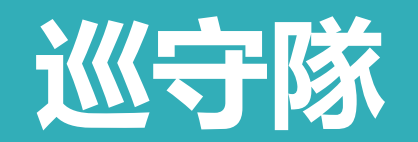

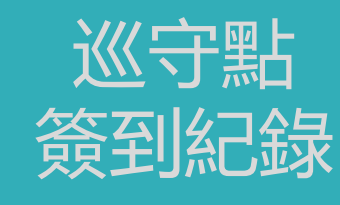

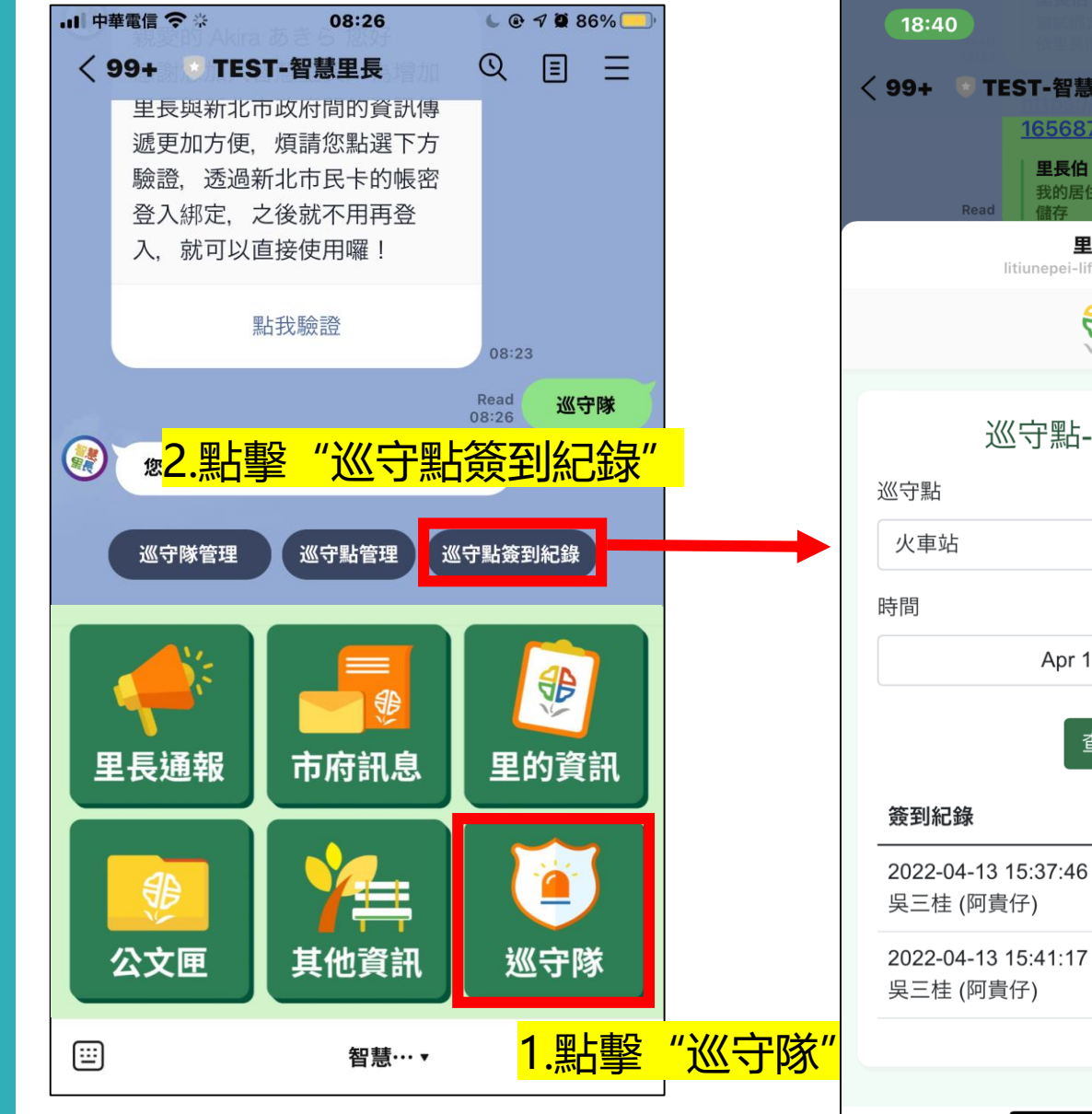

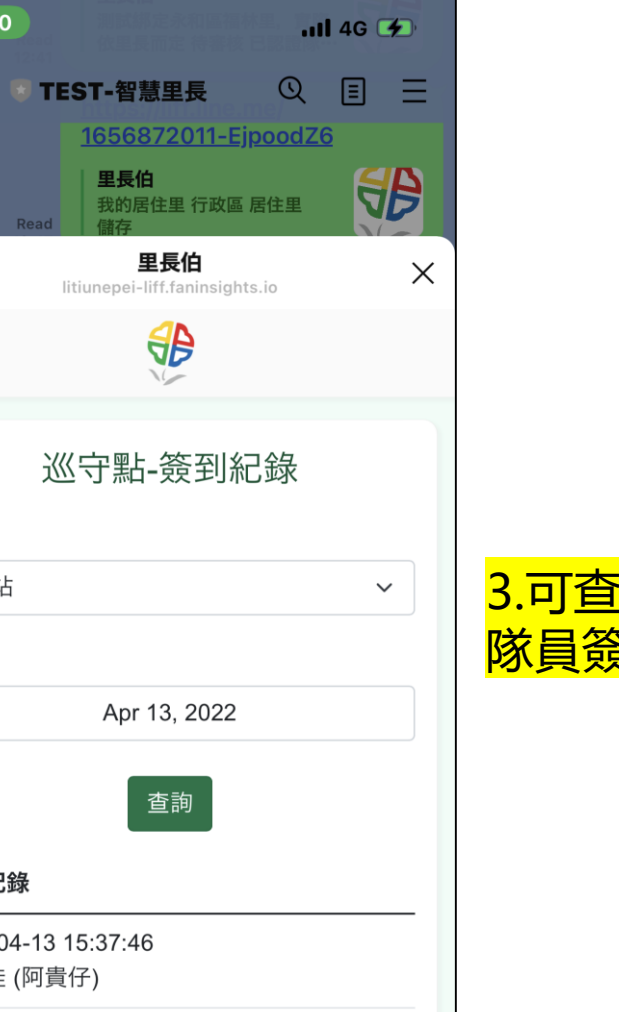

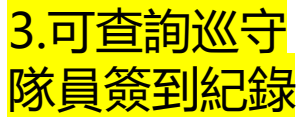

須先在後台綁定後才可使 用 點選頭像,並打開QRcode, 以LINE的QRcode掃描器 掃。即可綁定

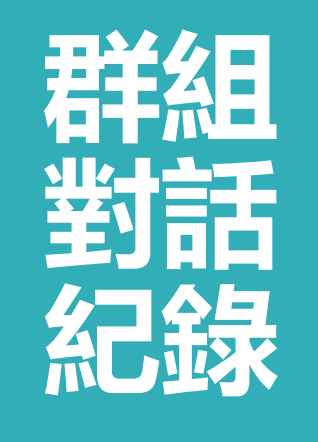

後台綁定身份

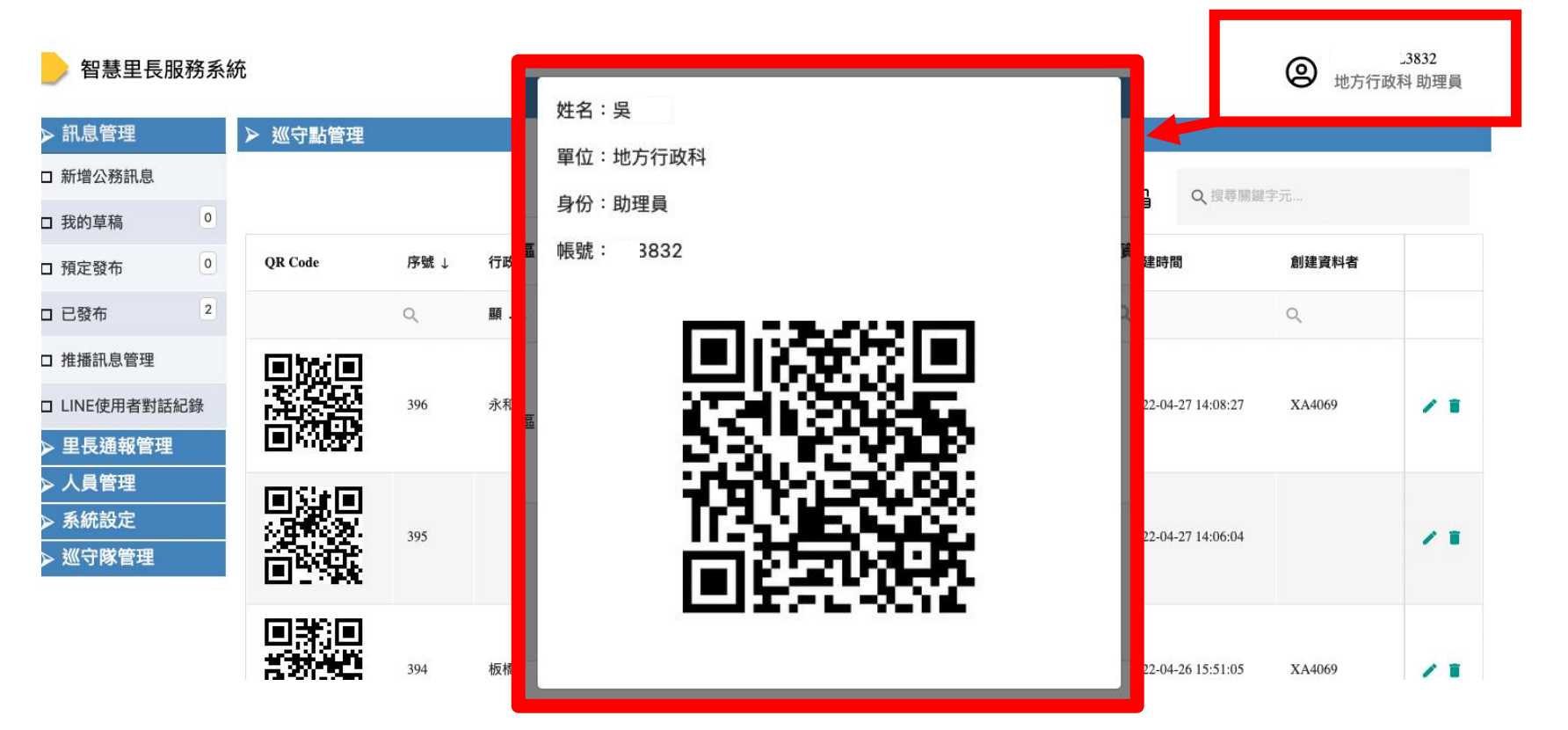

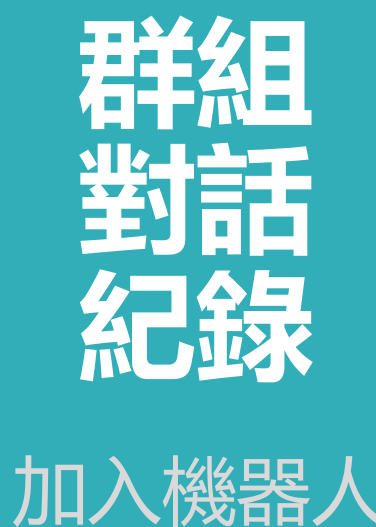

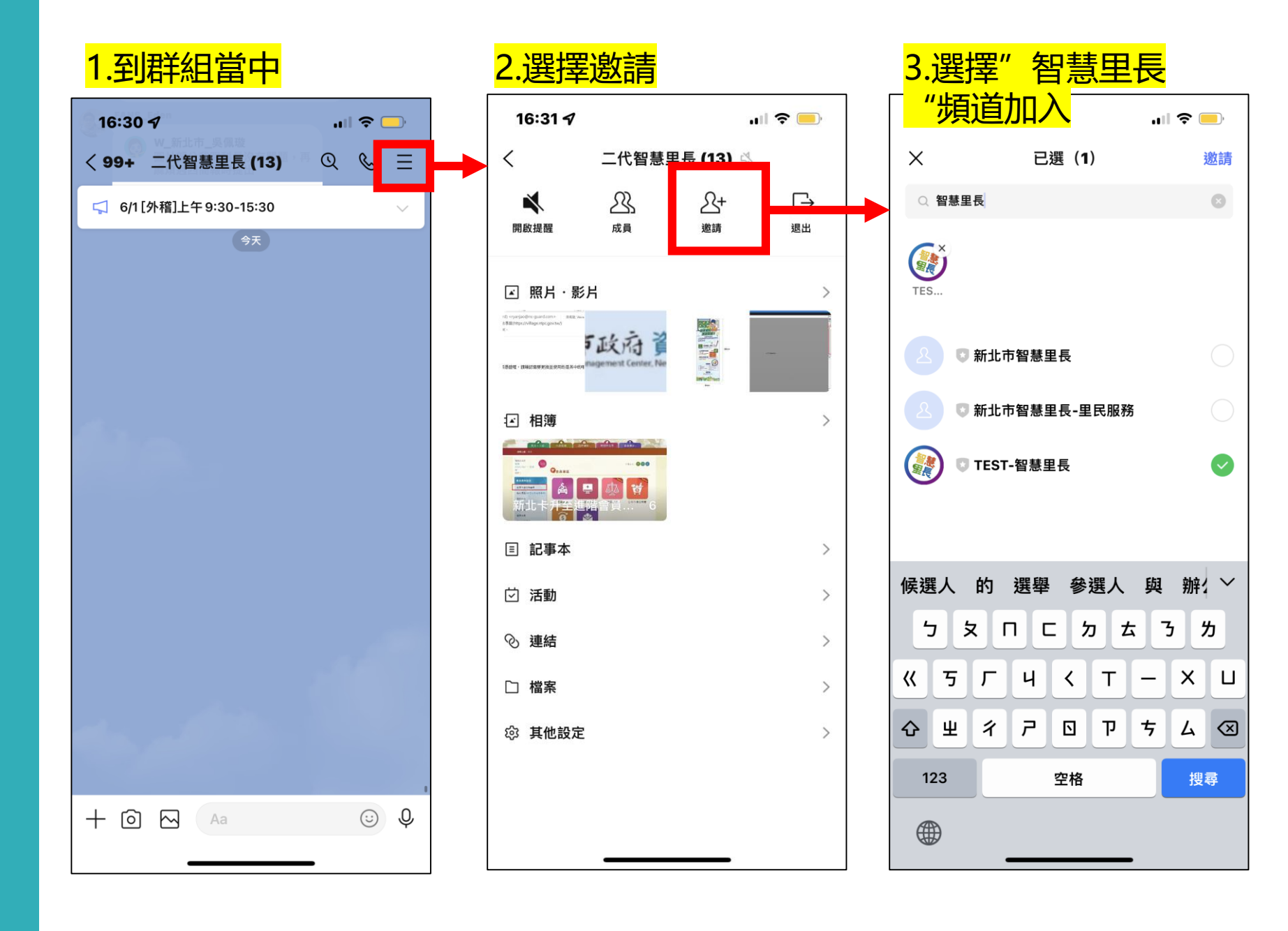

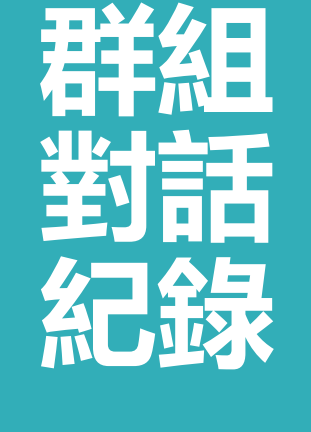

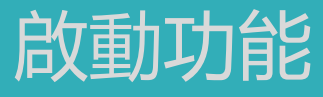

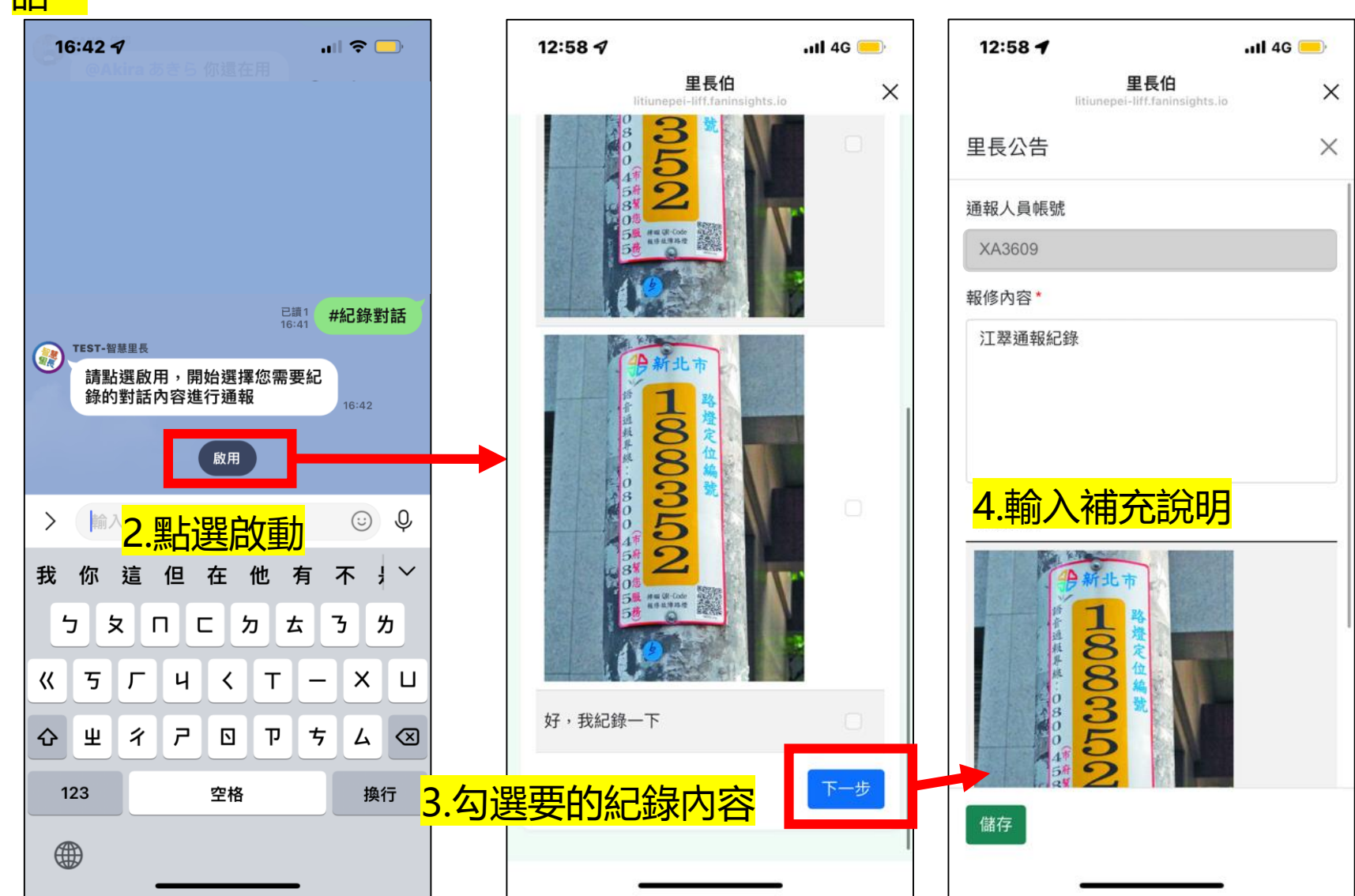